# **FeNOchart**<sup>®</sup>

# Εγχειρίδιο χρήσης

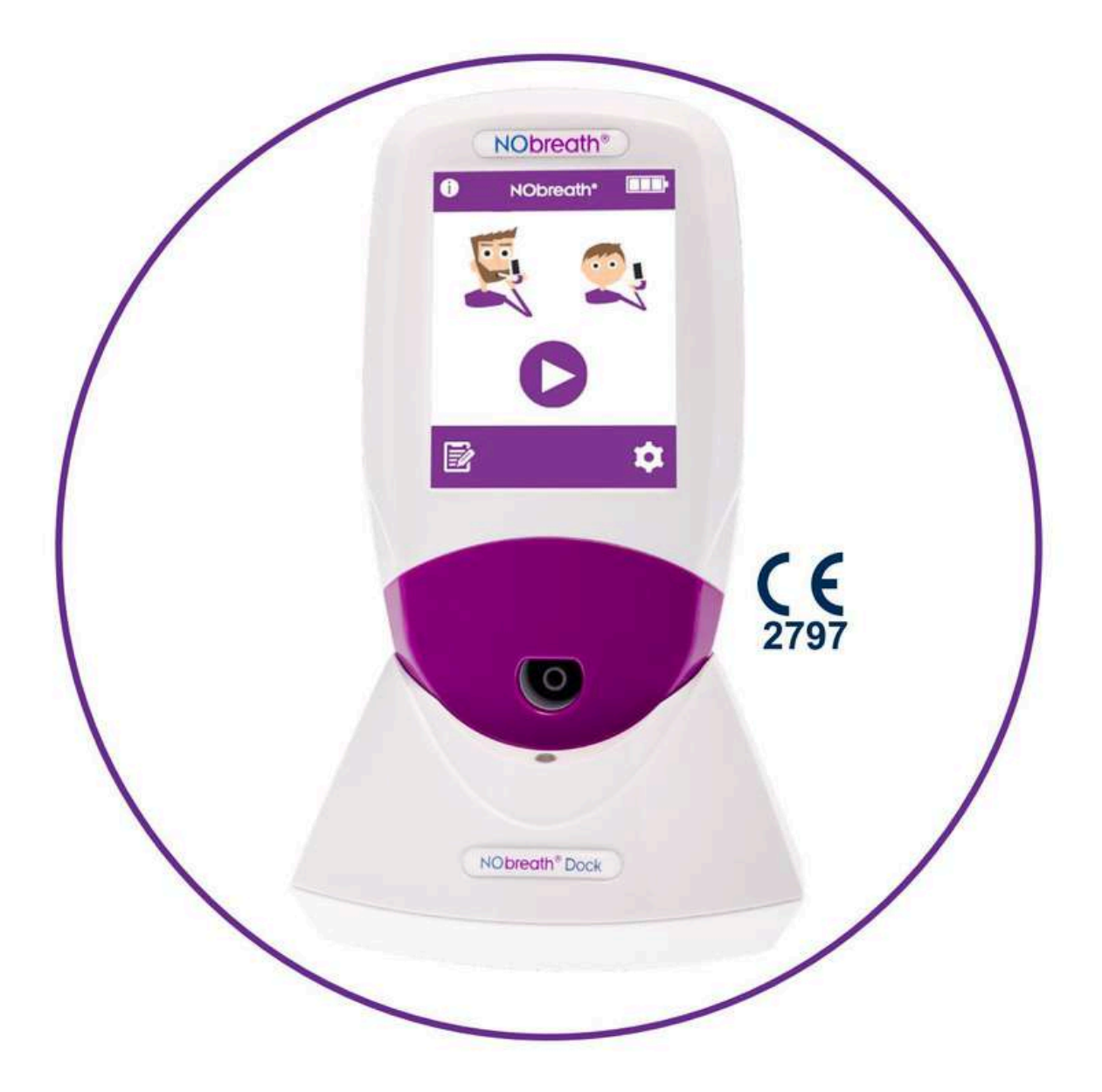

Παγκόσμιοι ηγέτες στην ανάλυση αναπνοής.

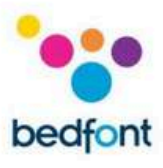

# Περιεχόμενα

1

| Καλώς ήρθατε στο FeNOchart™     | 2  |
|---------------------------------|----|
| Προβλεπόμενη χρήση              | 2  |
| Ελάχιστες Απαιτήσεις Συστήματος | 2  |
| Εγκατάσταση και εγκατάσταση     | 3  |
| Διεπαφή χρήστη                  | 5  |
| Λογαριασμοί χρηστών             | 6  |
| Προφίλ ασθενών                  | 9  |
| Συγχρονισμός με FeNOchart™14    |    |
| Βίντεο με οδηγίες               | 20 |
| Κάνοντας τεστ αναπνοής          | 21 |
| Δημιουργία Αναφορών             | 24 |
| Δοκιμή περιβάλλοντος            | 24 |
| Επιλογές συσκευής               | 24 |
| Ρυθμίσεις λογισμικού            | 25 |
| Επεξήγηση εικονιδίων            | 28 |

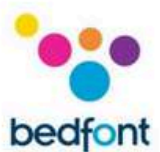

#### Καλώς ήρθατε στο FeNOchart™

Το FeNOchart™ είναι ένα δωρεάν λογισμικό διαχείρισης ασθενών για χρήση με τη συσκευή NObreath® FeNO. Αυτό το εγχειρίδιο περιγράφει τις βασικές λειτουργίες του λογισμικού FeNOchart™ και παρέχει έναν οδηγό για το πώς να το κάνετε χρησιμοποιήστε κάθε λειτουργία.

ΣΗΜΕΙΩΣΗ: Μόνο τεχνικά δεδομένα και κανένα στοιχείο ασθενούς συλλέγονται από το Bedfont®.

# Προβλεπόμενη χρήση

Το FeNOchart™ είναι ένα αυτόνομο κομμάτι λογισμικού, το οποίο χρησιμοποιείται με τη συσκευή NObreath®. Το λογισμικό χρησιμοποιείται ως βοήθημα για τους επαγγελματίες υγείας για την καταγραφή των αποτελεσμάτων FeNO του ασθενούς.

Το λογισμικό FeNOchart™ θα μπορεί να δημιουργήσει ένα γράφημα από τα αποτελέσματα του ασθενούς. Ο επαγγελματίας υγείας θα μπορεί να δημιουργήσει μια αναφορά από τα δεδομένα προφίλ του ασθενούς.

Οι πληροφορίες FeNOchart™ συμπεριλαμβανομένων των αποτελεσμάτων ασθενών και των γραφημάτων θα μπορούν να εξαχθούν σε μορφή PDF.

Το λογισμικό FeNOchart™ μπορεί να συνδεθεί μέσω USB στο NObreath®.

Προορίζεται για χρήση από επαγγελματίες υγείας σε ιατρικά ιδρύματα.

Συνιστάται ηλήψη και ηεγκατάσταση αυτού του λογισμικού σε έναν αυτόνομο υπολογιστή, που δεν είναι συνδεδεμένος σε δίκτυο, για να διασφαλιστεί ηβέλτιστη ασφάλεια των δεδομένων του ασθενούς. Εάν αυτό το λογισμικό θα εγκατασταθεί σε κοινόχρηστο δίκτυο, βεβαιωθείτε ότι έχει ρυθμιστεί και ένας λογαριασμός τομέα με ασφαλή κωδικό πρόσβασης για την προστασία των δεδομένων ασθενούς.

# Ελάχιστες Απαιτήσεις Συστήματος

| Λειτουργικό σύστημα:     | Windows 7 |
|--------------------------|-----------|
| Επεξεργαστής:<br>ΕΜΒΟΛΟ: | 1 GHz     |
|                          | 512 MB    |
|                          |           |

| Χώρος στο δίσκο |                   |
|-----------------|-------------------|
| 32-bit: 64-     | 4,5 GB 4,5 GB USB |
| bit:            | ήBluetooth®       |
| Σύνδεση:        |                   |

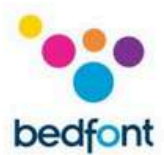

# Εγκατάσταση και Ρύθμιση

Μπορείτε να λάβετε το FeNOchart™ από τη διεύθυνση www.nobreathfeno.com.

Συνιστάται ηλήψη και ηεγκατάσταση αυτού του λογισμικού σε έναν αυτόνομο υπολογιστή, που δεν είναι συνδεδεμένος σε δίκτυο, για να διασφαλιστεί ηβέλτιστη ασφάλεια των δεδομένων του ασθενούς. Εάν αυτό το λογισμικό θα εγκατασταθεί σε κοινόχρηστο δίκτυο, βεβαιωθείτε ότι έχει ρυθμιστεί τόσο ένας λογαριασμός τομέα όσο και ένας λογαριασμός προϊόντος Bedfont® με ασφαλή κωδικό πρόσβασης για την προστασία των δεδομένων ασθενών.

Ακολουθήστε τις οδηγίες στην οθόνη για να ολοκληρώσετε τη ρύθμιση. Μόλις εγκατασταθεί πλήρως το FeNOchart™, θα εμφανιστεί μια προτροπή για τη σύνδεση του NObreath® στον υπολογιστή στην πρώτη περίπτωση.

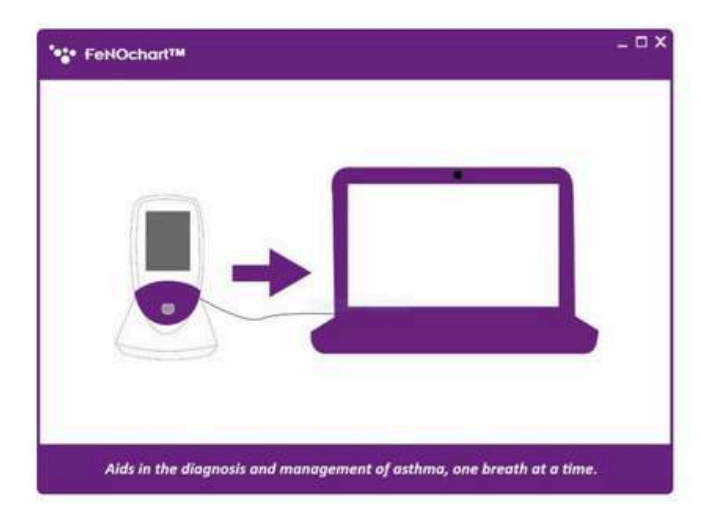

Το FeNOchart™ θα καταχωρήσει τη συνδεδεμένη συσκευή και θα εμφανιστεί μια ειδοποίηση μόλις συνδεθεί μια συσκευή. Στη συνέχεια, ένα μήνυμα θα ζητήσει τη δημιουργία μιας βάσης δεδομένων. Ακολουθήστε τις οδηγίες στην οθόνη για να ρυθμίσετε τη βάση δεδομένων. Μόλις δημιουργηθεί η βάση δεδομένων, θα γίνει ησελίδα σύνδεσης εμφανίζομα.

| - 0. |
|------|
|      |
|      |
|      |

Το FeNOchart™ ρυθμίζεται αυτόματα με λογαριασμό σε επίπεδο διαχειριστή. Συνιστάται να ορίσετε ένα άτομο διαχειριστή για τον πρώτο λογαριασμό, καθώς αυτός ολογαριασμός θα χρησιμοποιηθεί για τη διαχείριση τυχόν μελλοντικών χρηστών σε περίπτωση που ξεχάσουν τη σύνδεσή τους καθέκαστα.

Ο λογαριασμός σε επίπεδο διαχειριστή έχει προκαθορισμένα στοιχεία σύνδεσης:

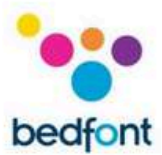

Όνομα χρήστη: AdminAdmin Κωδικός πρόσβασης: Κωδικός πρόσβασης

Κατά την πρώτη σύνδεση, συνιστάται να αλλάξετε το προκαθορισμένο όνομα χρήστη και κωδικό πρόσβασης, όπως αναφέρονται παραπάνω, καθώς και να δώσετε 3ερωτήσεις και απαντήσεις ασφαλείας. Αυτά θα απαιτηθούν για την επαναφορά ενός λογαριασμού εάν ξεχάσετε έναν κωδικό πρόσβασης.

Μόλις ρυθμιστεί ο λογαριασμός σε επίπεδο διαχειριστή, οδιαχειριστής θα μπορεί στη συνέχεια να ρυθμίσει τους άλλους λογαριασμούς χρηστών. Ανατρέξτε στην ενότητα «Λογαριασμοί χρηστών» αυτού του εγχειριδίου για περισσότερες πληροφορίες.

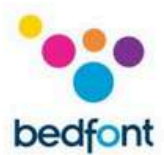

# Διεπαφή χρήστη

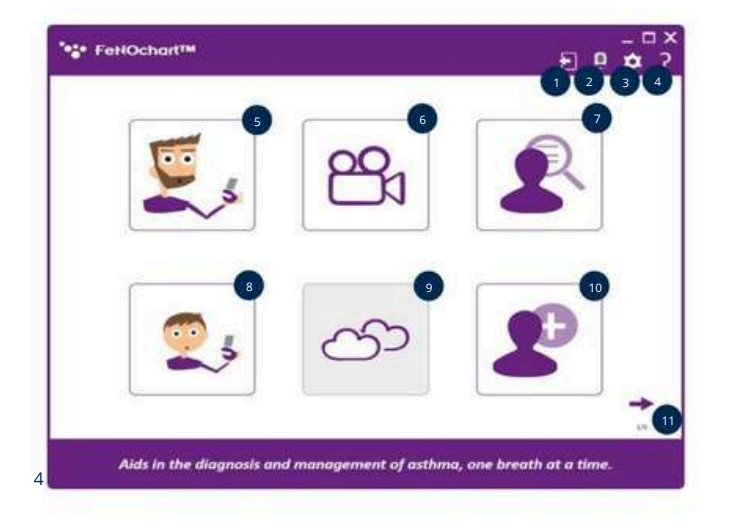

# Αρχική οθόνη

- 1. Αποσυνδεθείτε
- 2. Επιλογές NObreath®
- 3. Ρυθμίσεις
- 4. Βοήθεια
- 5. Τεστ αναπνοής ενηλίκων
- 6. Επίδειξη βίντεο
- 7. Βάση δεδομένων ασθενών
- 8. Παιδικό τεστ αναπνοής
- 9. Δοκιμή περιβάλλοντος (προσεχώς)
- 10. Προσθέστε έναν νέο ασθενή
- 11. Επόμενη σελίδα

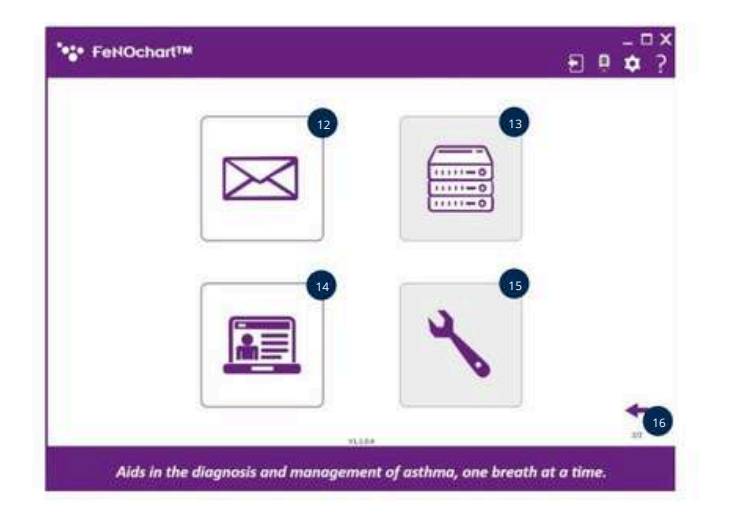

- 12. Ρυθμίσεις email
- 13. Ρυθμίσεις διακομιστή (προσεχώς)
- 14. Πίνακας διαχειριστών
- 15. Αντιμετώπιση προβλημάτων (προσεχώς)
- 16. Προηγούμενη σελίδα

ΣΗΜΕΙΩΣΗ: Δεν είναι δυνατή ηπρόσβαση σε λογαριασμό επιπέδου χρήστη

τον Πίνακα διαχειριστή για επαναφορά ερωτήσεων ασφαλείας ή αλλαγή προνομίων λογαριασμού. μόνο ένας λογαριασμός διαχειριστή μπορεί να έχει πρόσβαση στον πίνακα διαχειριστή.

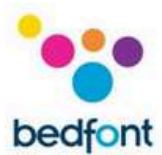

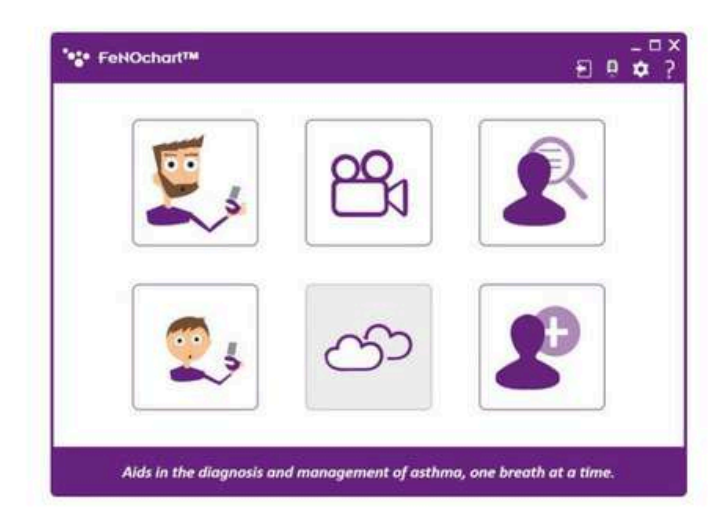

ΣΗΜΕΙΩΣΗ: Οι λογαριασμοί επιπέδου χρήστη θα έχουν πρόσβαση μόνο στις ακόλουθες λειτουργίες.

Λογαριασμοί χρηστών

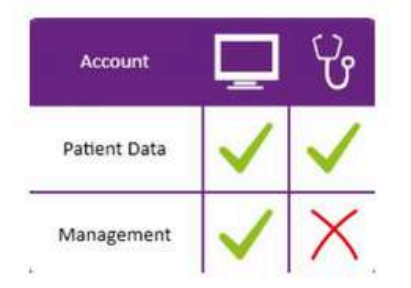

Υπάρχουν 2τύποι λογαριασμών χρηστών:

- 1. Επίπεδο διαχειριστή
- 2. Επίπεδο χρήστη

ΣΗΜΕΙΩΣΗ: Μόνο ένας διαχειριστής μπορεί να δημιουργήσει και να διαγράψει λογαριασμούς χρηστών.

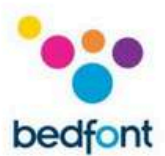

|      |         | and the second second se | Erect Address             | Access Tape | train state | Personal of |
|------|---------|----------------------------------------------------------------------------------------------------|---------------------------|-------------|-------------|-------------|
| 8    | 24      | Page 1                                                                                                    | Int. Brogging partitions  | Ū           | 4           | 4           |
| £.   | Server  | Panel                                                                                                    | Auren, Annald grout anno  | ŵ.          | 4           | ~           |
| e) - | merry . | fre .                                                                                                    | New young of great store. | ×           | 1           | 1           |
|      |         |                                                                                                    |                           |             |             |             |
|      |         |                                                                                                    |                           |             |             | _           |
| A.   |         |                                                                                                    | •                         | 0           | )<br>]      | _           |

# Δημιουργία νέου λογαριασμού χρήστη

Για να δημιουργήσετε έναν νέο λογαριασμό χρήστη, μεταβείτε στον Πίνακα διαχειριστή από τη 2η σελίδα της αρχικής οθόνης. Από εδώ μπορούν να δημιουργηθούν ήνα διαγραφούν λογαριασμοί χρηστών και να γίνει επαναφορά των κωδικών πρόσβασης.

Κάντε κλικ στο εικονίδιο '+' στο κάτω μέρος του οθόνη για να προσθέσετε έναν νέο χρήστη.

| Annual Type and Annual                                                                    | • · · · · · · · · · · · · · · · · · · ·                 |  |
|-------------------------------------------------------------------------------------------|---------------------------------------------------------|--|
| frethane                                                                                  | · · · · ·                                               |  |
| Servere                                                                                   | Cashin Fernand                                          |  |
|                                                                                           | instation _                                             |  |
| Refer Data                                                                                |                                                         |  |
|                                                                                           |                                                         |  |
| Matagement, Acres to server settings, toolar<br>bring passents & characters incomes, agen | ofwaring and accounts,<br>Society Societ and Societies, |  |

Συμπληρώστε τα στοιχεία που απαιτούνται και κάντε κλικ στο εικονίδιο «Αποθήκευση».

Θα εμφανιστεί ένα μήνυμα που θα ζητά επιβεβαίωση. κάντε κλικ στο ναι για να ολοκληρώσετε τη ρύθμιση του λογαριασμού.

ΣΗΜΕΙΩΣΗ: Κατά τη σύνδεση σε νέο λογαριασμό, όλοι οι χρήστες θα πρέπει να αλλάξουν τον κωδικό πρόσβασής τους και να ορίσουν τις ερωτήσεις και τις απαντήσεις ασφαλείας τους.

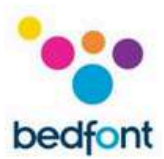

| 0  | NOchart™   |         |                       | £           | ] 🗖       |   |
|----|------------|---------|-----------------------|-------------|-----------|---|
| -  | First Name | (Second | Could believe         | Access Type | light the | - |
| 1) | Almen      | Amor    | Adminghadminister     | 0           | ų.        | ~ |
| 10 | See        | BORD'S  | averterbring grad.com | Ŭ           | 4         | 4 |
| +  | ingersph.  | here't  | hanaksina@grah.com    | 0           | 4         | 4 |
| 5  | Dense      | (bia)   | cristiggnatures       | ÿ           | 4         | 1 |
| ¥. | 100        | Frait   | pairspiterature       | ¥           | ×         | 4 |
|    |            |         |                       |             |           |   |
|    | /m         |         | L                     | 4           | ]         |   |

# Επαναφορά λογαριασμού χρήστη

Όταν ένας χρήστης έχει ξεχάσει τον κωδικό πρόσβασής του ή έχει αποκλειστεί από τον λογαριασμό του από αποτυχημένες προσπάθειες ανάκτησης, μόνο ένας διαχειριστής μπορεί να επαναφέρει τον λογαριασμό του. ΟΔιαχειριστής Ο πίνακας εμφανίζει την κατάσταση ενός λογαριασμού χρήστη. το κόκκινο 'x' υποδεικνύει έναν λογαριασμό που χρειάζεται επαναφορά.

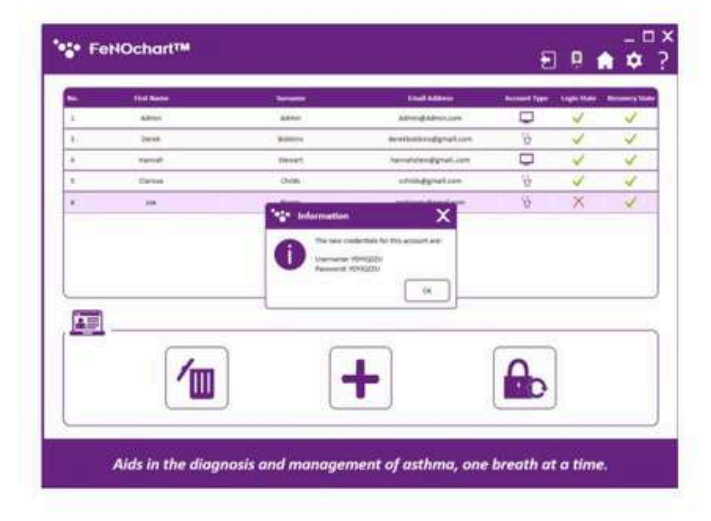

Κάνοντας κλικ στο κουμπί επαναφοράς κωδικού πρόσβασης θα δημιουργηθεί μια νέα σύνδεση και ένας νέος κωδικός πρόσβασης για τον χρήστη για πρόσβαση στον λογαριασμό του.

| -        | 101 Marriel    | -       | ( and address (        | Annual Page | Logis Visto | - |
|----------|----------------|---------|------------------------|-------------|-------------|---|
| A        | 4000           | Adven   | Adminipadminiates      | 0           | 4           | 4 |
|          | Deve .         | Batters | and the gradues        | ŵ.          | 4           | 1 |
| *        | Annual Control | theast. | hamaintening producers |             | ¥.          | 4 |
| s.,      | Carrie         | (546)   | adverage/advert        | ΰ           | 4           | 4 |
| 4.)      | 140            | free.   | pringstyres are        | ŵ.          | 4           | 1 |
|          |                |         |                        |             |             |   |
| <b>A</b> | 1              | ] [.    | +                      |             |             |   |

Μόλις οχρήστης χρησιμοποιήσει τα στοιχεία που δημιουργήθηκαν για να συνδεθεί και να επαναφέρει τον κωδικό πρόσβασής του, ηκατάσταση ανάκτησής του θα επιστρέψει σε πράσινο σημάδι.

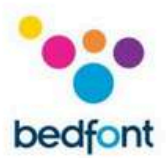

|    | First Name | and the second second                                                                                           | ( true set in )                 | Access Type | Traple Matte | -  |
|----|------------|----------------------------------------------------------------------------------------------------|---------------------------------|-------------|--------------|----|
| 8  | April      | Admin                                                                                                    | atropatronan                    | 0           | 4            | ×. |
| ¥  | Dente      | Bolders                                                                                                    | analysistruggradups             | ŵ.          | 4            | ~  |
| ŧ. | mannah     | Sever1                                                                                                    | havahdes-pignal.com             | 0           | 4            | ×  |
| 8  | Cente      | (high                                                                                                    | and the second second           | ö           | 4.           | ~  |
| 40 |            | A CONTRACTOR OF A CONTRACTOR OF A CONTRACTOR OF A CONTRACTOR OF A CONTRACTOR OF A CONTRACTOR OF A CONTRACTOR OF | and an alternational sector     | 6           | 1            | 4  |
| _  |            |                                                                                                    | ne ) ( he                       |             |              |    |
| 1  |            | An and safe you want to a                                                                                       | na lavat havat jarakatanggad sa |             |              |    |
|    |            |                                                                                                    | <u></u>                         |             |              |    |
| AP |            |                                                                                                    |                                 |             | )            |    |
| A  |            |                                                                                                    | ••                              |             |              |    |

# Διαγραφή λογαριασμού χρήστη

Για να διαγράψετε έναν λογαριασμό χρήστη, επιλέξτε το προφίλ του στον πίνακα διαχειριστή και, στη συνέχεια, κάντε κλικ στο εικονίδιο «Διαγραφή». Θα εμφανιστεί ένα μήνυμα που θα ζητά επιβεβαίωση. κάντε κλικ στο ναι για να διαγράψετε τον λογαριασμό χρήστη.

# Προφίλ ασθενών

# Βάση δεδομένων ασθενών

Το FeNOchart<sup>™</sup> έχει τη δυνατότητα δημιουργίας και αποθήκευσης στοιχείων ασθενούς, επιτρέποντας την παρακολούθηση των μετρήσεων FeNO ενός ασθενούς με την πάροδο του χρόνου. Από τη βάση δεδομένων, είναι δυνατή ηεπεξεργασία στοιχείων ασθενούς, ηπροβολή λίστας ήγραφήματος αποτελεσμάτων, η λήψη και ηαποθήκευση μιας δοκιμής απευθείας σε ένα προφίλ και ηεξαγωγή αναφορών.

| 2,             | 6        | 8 | 60        | 1 |  |
|----------------|----------|---|-----------|---|--|
|                | <u>ن</u> | 8 | <u>0</u>  |   |  |
|                | 52       | 8 | •         |   |  |
| å Þ            | 98<br>1  |   | 8         | • |  |
| · instantistic | 6        |   | in each a |   |  |
|                |          |   |           |   |  |

# Προσθήκη προφίλ ασθενούς

Για να δημιουργήσετε ένα προφίλ ασθενούς, κάντε κλικ στο εικονίδιο «Προσθήκη νέου ασθενούς».

Από προεπιλογή, μόνο τα υποχρεωτικά πεδία είναι επεξεργάσιμα. Εάν υπάρχουν πρόσθετες πληροφορίες επιθυμείτε, υπάρχουν 2 επιλογές:

- 1. Μη αυτόματη ενεργοποίηση/απενεργοποίηση του διάφορα κριτήρια κάνοντας κλικ στο εικονίδιο '+'.
- Τροποποιήστε τα προεπιλεγμένα κριτήρια στο μενού ρυθμίσεων (δείτε την ενότητα Ασθενής ενότητα Ρυθμίσεις προφίλ αυτού του εγχειριδίου)

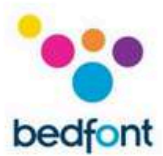

| 21 martin                             | C                            | 5 -                    | 80                            |  |
|---------------------------------------|------------------------------|------------------------|-------------------------------|--|
|                                       | a Diame                      | 8                      | -                             |  |
|                                       | 1 m                          | đ                      | •<br>•                        |  |
| ۵×                                    | ₫₽ 10000 <b></b>             | ۵                      | \$                            |  |
| former species light<br>group to head | i (ned, coupling, and define | ty tooditing but produ | ninearly at right time before |  |

Για να προσθέσετε μη αυτόματα πρόσθετες πληροφορίες, κάντε κλικ στο εικονίδιο '+' στην επάνω δεξιά γωνία του πεδίου κριτηρίων. όταν είναι ενεργοποιημένο, το πλαίσιο κριτηρίων θα γίνει λευκό αντί για μοβ και οι πληροφορίες μπορούν να εισαχθούν. Για να απενεργοποιήσετε, κάντε κλικ στο 'x' στην επάνω δεξιά γωνία του πεδίου κριτηρίων.

Εισαγάγετε τα στοιχεία του ασθενούς. υποχρεωτικά πεδία σημειωμένα με \*. Το πεδίο ημερομηνίας γέννησης πρέπει επίσης να είναι πριν από σήμερα, όλα τα άλλα πεδία είναι προαιρετικά.

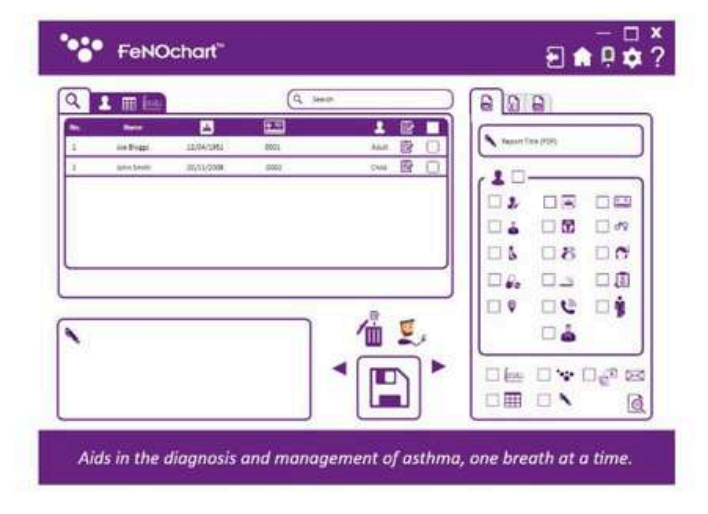

Κάντε κλικ στο εικονίδιο «Αποθήκευση» για να αποθηκεύσετε το προφίλ στη βάση δεδομένων FeNOchart™. Θα εμφανιστεί ένα μήνυμα που θα ζητά επιβεβαίωση. κάντε κλικ στο ναι για να ολοκληρώσετε τη ρύθμιση του ασθενούς.

Στη συνέχεια, οασθενής μπορεί να βρεθεί στη βάση δεδομένων ασθενών.

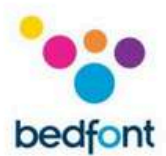

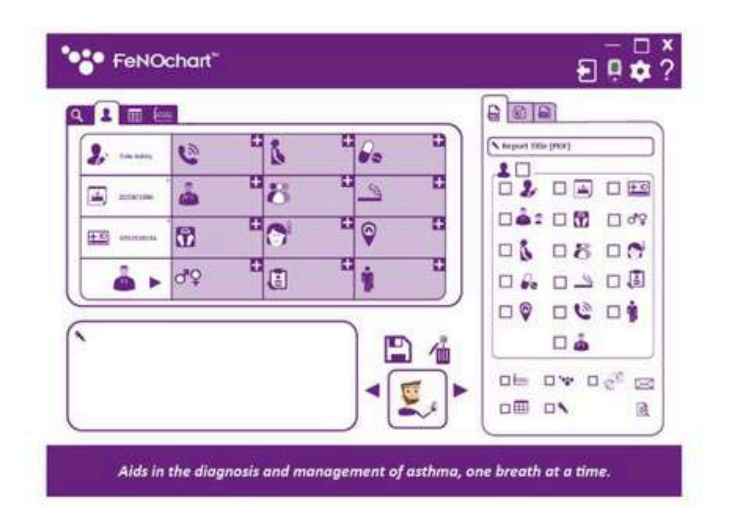

# Επεξεργασία λογαριασμού χρήστη

Για να επεξεργαστείτε ένα προφίλ ασθενούς, ανοίξτε τη βάση δεδομένων ασθενούς και επιλέξτε τον ασθενή που θέλετε να τροποποιήσετε. Κάντε κλικ στην καρτέλα "Προφίλ".

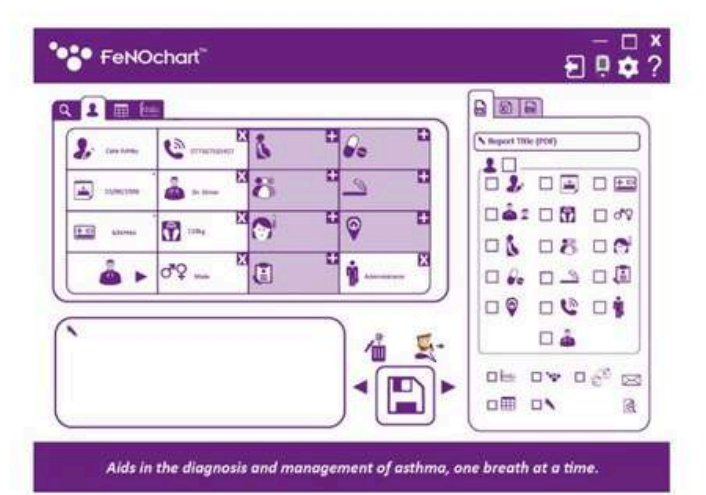

Επεξεργαστείτε τις πληροφορίες όπως θέλετε. Για να αποθηκεύσετε τα αποτελέσματα, κάντε κλικ στα «Βέλη» για να επιλέξετε το εικονίδιο «Αποθήκευση».

Κάντε κλικ στο εικονίδιο «Αποθήκευση» και θα εμφανιστεί ένα μήνυμα που ζητά επιβεβαίωση. κάντε κλικ στο ναι για να διατηρήσετε τις αλλαγές.

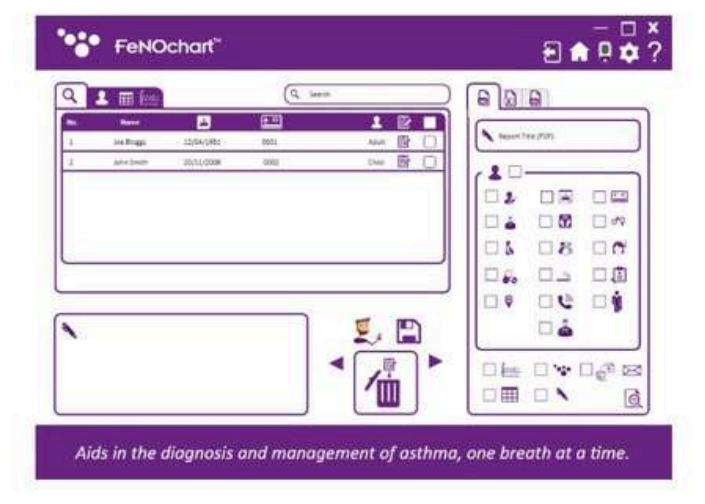

#### Διαγραφή προφίλ ασθενούς

Για να διαγράψετε ένα προφίλ ασθενούς, ανοίξτε τη βάση δεδομένων ασθενούς και επιλέξτε τον ασθενή που θέλετε να διαγράψετε. Κάντε κλικ στα βέλη για να καρτέλα την ενέργεια κουμπί στο εικονίδιο «Διαγραφή».

Κάντε κλικ στο εικονίδιο «Διαγραφή» και θα εμφανιστεί ένα μήνυμα που ζητά επιβεβαίωση, κάντε κλικ στο ναι για να διαγράψετε το προφίλ ασθενούς.

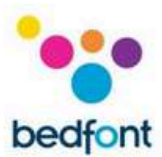

| ì | 1 ==             |            | (q. 1 | General Contraction |     | 6        | 6        |                   |
|---|------------------|------------|-------|---------------------|-----|----------|----------|-------------------|
|   | Reini<br>Sectors | -          | 150   | 1                   |     | A legent | ma (PDP) |                   |
|   | -shebelt         | 31/11/0308 | anto  | Dye                 | B D | .10      |          |                   |
|   |                  |            |       |                     |     | 02       |          |                   |
|   |                  |            |       |                     |     |          | 0        | 00                |
|   |                  |            |       |                     |     | 05       | 08       | DO.               |
|   |                  |            |       |                     |     | 000      | 0.2      | 0.0               |
|   |                  |            | - 27  |                     |     |          | 00       | -1                |
| 6 |                  |            |       |                     | 1   |          |          |                   |
|   |                  |            |       | 1                   |     |          |          | De <sup>n</sup> R |
|   |                  |            |       | ~                   | -6  |          | 0.       | 6                 |

Κάντε μια εξέταση σε προφίλ ασθενούς

Για να ξεκινήσετε μια δοκιμή από ένα προφίλ ασθενούς, ανοίξτε τη βάση δεδομένων ασθενών και επιλέξτε τον ασθενή που θα εξεταστεί. Κάντε κλικ στα βέλη για να επιλέξετε το κουμπί δράσης στο εικονίδιο «Δοκιμή αναπνοής».

ΣΗΜΕΙΩΣΗ: Το εικονίδιο «Δοκιμή αναπνοής» θα είναι είτε ενήλικας είτε παιδί ανάλογα με τον τύπο του λογαριασμού τους.

Κάντε κλικ στο εικονίδιο «Δοκιμή αναπνοής» και θα εμφανιστεί ένα μήνυμα που ζητά επιβεβαίωση για την έναρξη της δοκιμής. κάντε κλικ ναι για να ξεκινήσετε και ακολουθήστε τις οδηγίες στην οθόνη για να εκτελέσετε μια δοκιμή NObreath® FeNO. Τα αποτελέσματα θα αποθηκευτούν αυτόματα στο προφίλ του ασθενούς.

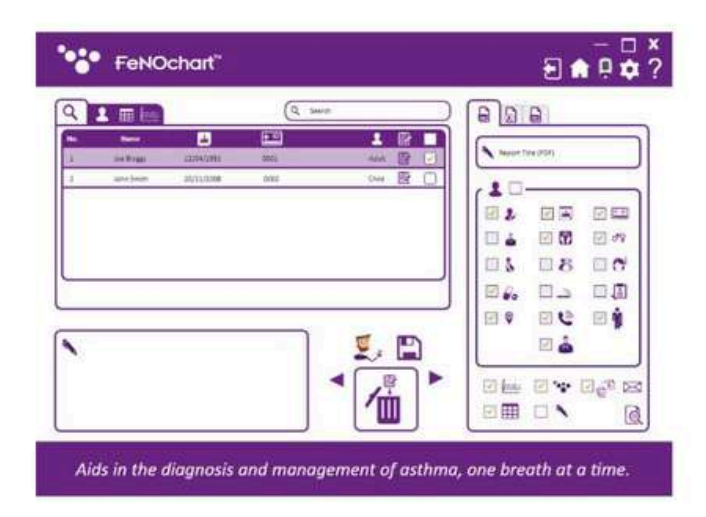

Αναζήτηση προφίλ ασθενών

Για να εντοπίσετε έναν συγκεκριμένο ασθενή στη βάση δεδομένων ασθενών, χρησιμοποιήστε τη γραμμή αναζήτησης για να εισαγάγετε είτε όνομα, αναγνωριστικό ήαριθμό ασθενούς.

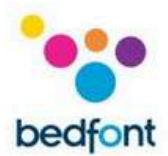

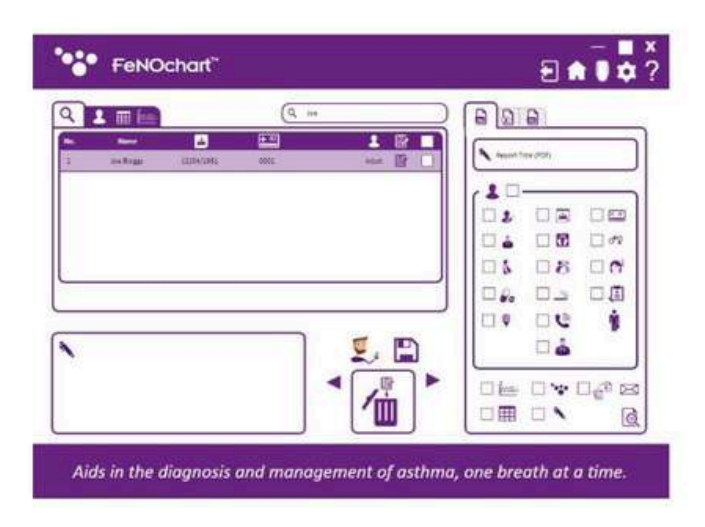

Όταν ένα όνομα, ένα αναγνωριστικό ή ένας αριθμός ασθενούς έχει εισαχθεί στη γραμμή αναζήτησης, μόνο οι ασθενείς που περιλαμβάνουν τα κριτήρια αναζήτησης θα εμφανίζονται στην οθόνη.

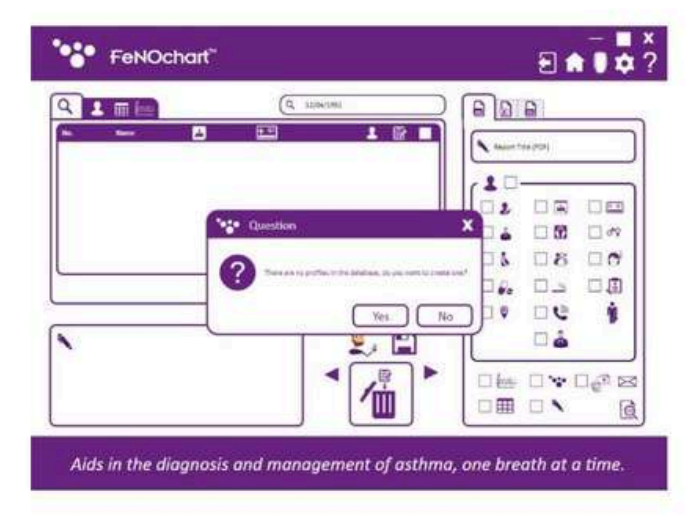

Εάν οι πληροφορίες εισήχθησαν στην αναζήτηση

- Η γραμμή δεν σχετίζεται με κανέναν ασθενή στη βάση
- δεδομένων ή δεν είναι ένα από τα κριτήρια που
- καθορίζονται παραπάνω, ένα αναδυόμενο παράθυρο θα

εμφανιστεί στην οθόνη που θα ρωτά εάν πρέπει να δημιουργηθεί

ένα προφίλ ασθενούς χρησιμοποιώντας τις πληροφορίες που αναζητήθηκαν.

Εάν αυτό απαιτείται, επιλέξτε ναι ήόχι για αναζήτηση ξανά.

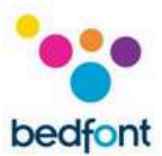

# Συγχρονισμός με το FeNOchart™

Το FeNOchart™ έχει τη δυνατότητα λήψης προφίλ ασθενών και αποτελεσμάτων από το NObreath® και αποθήκευσης στη βάση δεδομένων FeNOchart™.

ΣΗΜΕΙΩΣΗ: Μόνο τεχνικά δεδομένα και κανένα στοιχείο ασθενούς συλλέγονται από το Bedfont®.

ΣΗΜΕΙΩΣΗ: Οσυγχρονισμός θα είναι επιτυχής μόνο εάν υπάρχουν ενδείξεις σε ένα προφίλ στο NObreath®. Εάν υπάρχει προφίλ αλλά δεν έχουν αποθηκευτεί μετρήσεις, οσυγχρονισμός δεν θα είναι δυνατός καθώς δεν υπάρχουν δεδομένα για συγχρονισμό.

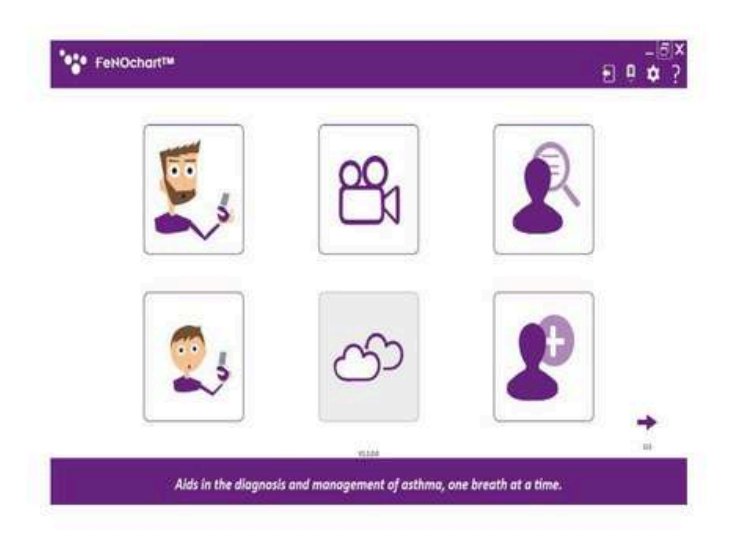

Για να ξεκινήσετε το συγχρονισμό, βεβαιωθείτε πρώτα ότι ησυσκευή NObreath® FeNO είναι ενεργοποιημένη και συνδεδεμένη στον υπολογιστή. Μόλις συνδεθεί, ένα μικρό εικονίδιο NObreath® θα εμφανιστεί στην επάνω δεξιά γωνία του FeNOchart™.

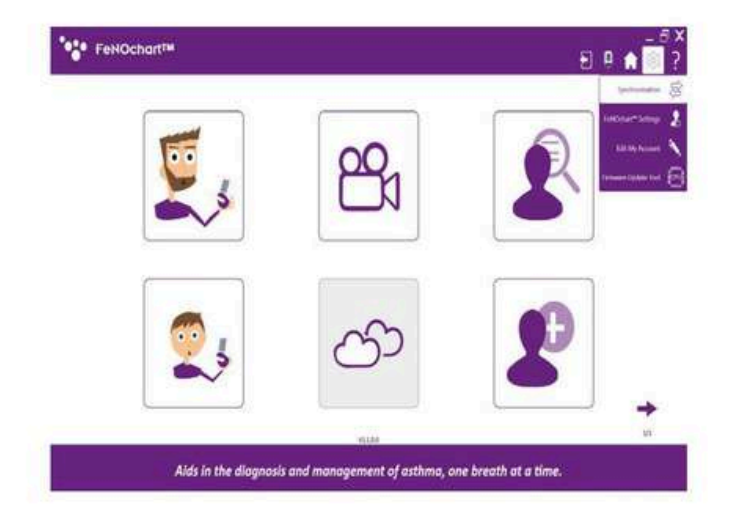

Για πρόσβαση στην οθόνη συγχρονισμού, κάντε κλικ στο εικονίδιο «Ρυθμίσεις» και μετά «Συγχρονισμός».

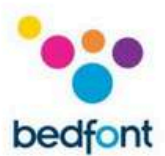

| FeNOchart**                           |     |               |                                   | Ð 🛚 🏚 🗘 |
|---------------------------------------|-----|---------------|-----------------------------------|---------|
|                                       | 1.0 | Arlposte .    | 9                                 | 5 5     |
| · · · · · · · · · · · · · · · · · · · |     | Artunan 🖥     | a som terraret instantet and      | 9       |
| 1 0 : **                              |     | Aritentin •   | 2 + Tanané Kiting Katalah Andra   | 4 9 8 6 |
| i 🕤 👌 inn                             |     | Selberten     | o substations                     | 9       |
| • 0 : +                               |     | Surgersten 2  | ô sinteriore toppose sense        | 9       |
| • ⊙ ô ===                             |     | tellerder T   | ô 1 Trainet Iven, 1217/2005 Addie | 9       |
| i 🛛 💄 seman                           | 10  | Scheder V     | à manana                          | 9       |
| r 🛞 🛔 screaru                         |     | Sulfander .   | å Standarout                      | 9 0     |
| e 🕤 🕻 semant                          |     | Scheretter +  | a the Party Cased                 | 9       |
| r 🕤 💄 wirming                         |     | Surfamenter - | å i he halls hand                 | 98      |
| e 💮 🛔 screater                        |     | Arbentin .    | ô thathathathath                  | 9       |
| n 🕞 🛔 kirkatu                         |     | School -      | à Partula fuel                    | 90      |
| a 🕤 🛔 samana                          |     | Science 4     | å The Partie Second               | 9 8     |
| u ( t sombat                          |     | Automation 2  | à condenset                       | [q] m   |

Aids in the diagnosis and management of asthma, one breath at a time

- 1. Προφίλ ασθενών στο NObreath®
- 2. Ενέργεια συγχρονισμού
- 3. Ενεργοποιήστε/απενεργοποιήστε το συγχρονισμό
- 4. Προφίλ ασθενών στο FeNOchart™

# βάση δεδομένων

- 5. Αναζήτηση προφίλ ασθενούς FeNOchart™
- 6. Αντικαταστήστε το όνομα ασθενούς
- 7. Κουμπί συγχρονισμού

| 5                                                                                                    | FeNOchart™                                                                                                    |   |               |                                    | 9   |     |
|----------------------------------------------------------------------------------------------------|----------------------------------------------------------------------------------------------------|---|---------------|------------------------------------|-----|-----|
|                                                                                                    | 0                                                                                                    |   |               | 8                                  |     | 1 4 |
|                                                                                                    | ⊙ <b>å</b>                                                                                                    |   | Brillpender P | ő i terelése istoritt sola         | Q.  |     |
| 1                                                                                                    | ⊙ g ™                                                                                                    | - | Dele k tanke  | 2 - A TELEVIS MANAGE SECOND ARREST | q   | 0   |
| ł.                                                                                                    | ⊙ <b>å</b> 3000                                                                                                    |   | A-Series S    | ô statute hat                      | Q.  | 0   |
| ł.                                                                                                    | 01**                                                                                                    | - | Automatica N  | Ó A Nar Annar Taiminnaí Marail     | 2   | G   |
| and the second second se | Image Image <th< td=""><td></td><td>Automatic 2</td><td>o there be dotted and</td><td>9</td><td>O</td></th<> |   | Automatic 2   | o there be dotted and              | 9   | O   |
| 63                                                                                                    | 💿 💄 somau                                                                                                    | - | Brillmater.   | ô 1 hi frate fund                  | Q,  | 0   |
| i.                                                                                                    | 🕤 💄 Nimetur                                                                                                    |   | Sullarida a   | â thindature                       | 9   |     |
| • )                                                                                                    | 🕞 💄 samata                                                                                                    |   | Notional and  | Ó The Parts Park                   | q   | 遊   |
| •                                                                                                    | 🕞 💄 winnin                                                                                                    |   | Automation a  | Ó Photodoliud                      | 9   | 11  |
|                                                                                                    |                                                                                                    |   |               | 1000                               | 121 | -   |

Aids in the diagnosis and management of asthma, one breath at a time

# Λήψη αποτελεσμάτων σε ένα υπάρχον προφίλ

Κάντε κλικ στον ασθενή που πρόκειται να συγχρονιστεί. Κάνοντας κλικ στο βέλος δίπλα στο όνομα του ασθενούς, είναι επίσης δυνατό να επιλέξετε συγκεκριμένες μετρήσεις για συγχρονισμό με το FeNOchart™.

| FeNOchart <sup>™</sup>                                                                                        |      |                     |                                | 8 P 🔒 |
|----------------------------------------------------------------------------------------------------|------|---------------------|--------------------------------|-------|
| . 0                                                                                                    |      |                     | 8                              |       |
| ⊙ á ⊶                                                                                                    |      | Nellowality .       | å Hereber Mittiger Aber        | 9     |
| 0:**                                                                                                    |      | Automatica .        | 1 Flowed Mining SURACHE ARADI  | 9 0   |
| 🕞 👌 2000                                                                                                    |      | Scillender .        | ô the Party front              | 9 11  |
| 0:**                                                                                                    |      | Bullander B         | å side balan tetterinte solari | Q []  |
| D D   State Sectors of Worksp. 7 1   1 2010/2010 (144/0) 11   2 2010/2010 (144/0) 11   1 2010/2010 (144/0) 10 |      | Desira Ve Danisas 💽 | û 1 Gaarries (EFFER AND        | 9 0   |
| 🕤 🛔 samout                                                                                                    |      | Schender -          | 0 It to hold friend            | 9     |
| 🕒 🛔 warmana                                                                                                   |      | Automation and      | a the holds have               | 9     |
| 🕤 💄 atmost                                                                                                    |      | Section des         | ô thinkstature                 | 9     |
| 🕒 💄 samona                                                                                                    |      | Britander .         | á i taitetti taat              | 9     |
| (A.A.)                                                                                                    | 1 10 |                     | - a.,                          | 1+1   |

Στη συνέχεια, ενεργοποιήστε το συγχρονισμό αλλάζοντας το «No Operation» σε «Device to Database».

Βεβαιωθείτε ότι ηλειτουργία «ΚΕΕΡ» έχει επιλεγεί ως αυτή θα κατεβάσει τα αποτελέσματα από τα επιλεγμένα προφίλ στο NObreath® και προσθέστε τα σε ένα υπάρχον προφίλ στο FeNOchart™.

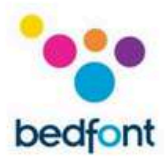

Το FeNOchart™ θα αναγνωρίσει αυτόματα τα ονόματα/τα αναγνωριστικά ασθενών και θα προτείνει ένα υπάρχον προφίλ για συγχρονισμό εάν αναγνωρίζει παρόμοιες λεπτομέρειες. Εάν προτείνεται οεσφαλμένος ασθενής, κάντε κλικ στον μεγεθυντικό φακό για να αναζητήσετε εναλλακτικά προφίλ στη βάση δεδομένων ασθενών FeNOchart™.

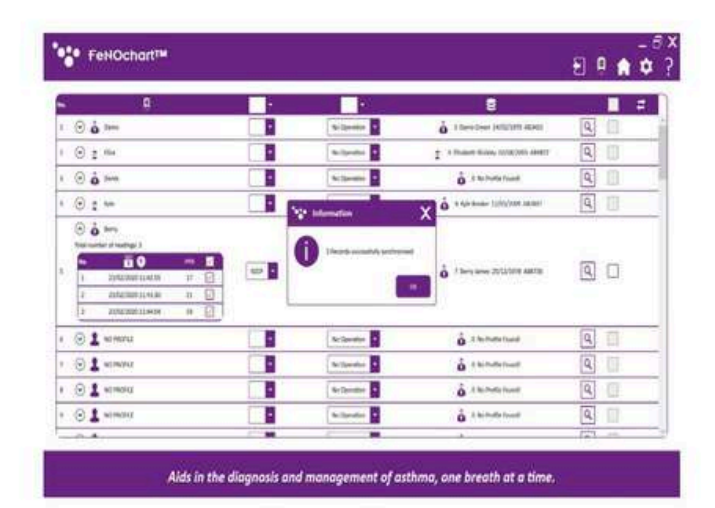

Θα ανοίξει ένα νέο παράθυρο με τα υπάρχοντα προφίλ ασθενών που είναι αποθηκευμένα στη βάση δεδομένων FeNOchart<sup>™</sup>. Επιλέξτε τον σωστό ασθενή

από αυτήν τη λίστα και κάντε κλικ στο «Επιλογή προφίλ» για να συνεχίσετε.

Για να ολοκληρώσετε τον συγχρονισμό, κάντε κλικ στο κουμπί 'Συγχρονισμός' στην επάνω δεξιά γωνία του πίνακα. Μετά την ολοκλήρωση θα εμφανιστεί ένα αναδυόμενο παράθυρο.

# Διαγραφή υπάρχοντος προφίλ μέσω συγχρονισμού

Επιλέξτε τον ασθενή που θα διαγραφεί από τη βάση δεδομένων FeNOchart™.

ΣΗΜΕΙΩΣΗ: Το προτεινόμενο προφίλ ασθενούς θα διαγραφεί μόνο από τη βάση δεδομένων FeNOchart™. το αντίστοιχο προφίλ θα παραμείνει στη συσκευή NObreath®.

Στη συνέχεια, ενεργοποιήστε το συγχρονισμό αλλάζοντας το «Νο Operation» σε «Device to Database». Βεβαιωθείτε ότι έχει επιλεγεί η λειτουργία «ΔΙΑΓΡΑΦΗ», καθώς θα αφαιρέσει το αντίστοιχο προφίλ από τη βάση δεδομένων FeNOchart™. Βεβαιωθείτε ότι το προτεινόμενο προφίλ είναι το σωστό προφίλ που πρέπει να διαγραφεί από τη βάση δεδομένων FeNOchart™ ή αναζητήστε στη βάση δεδομένων άλλο προφίλ.

| FeNOchart <sup>TM</sup>               |               |                                                                                                    |                             | Ð   |
|---------------------------------------|---------------|----------------------------------------------------------------------------------------------------|-----------------------------|-----|
| . 0                                   |               |                                                                                                    | 8                           | 1 = |
| · · · · · · · · · · · · · · · · · · · | - 1 C         | Sufference 2                                                                                                    | Ó I Des Des INTERNA ADAT    | 9   |
| • • • • •                             |               | 3+(+ 3-5+0++                                                                                                    | 1 Tanet None 1228/201 Ave.  | 90  |
| ⊙å⊶                                   | -             | Auflanator                                                                                                    | ô it for that to const.     | 9   |
| · · · · · · · · · · · · · · · · · · · |               | Automation 2                                                                                                    | ů s sa dona 1201/000 selast | 9   |
| ⊙ å ⊷                                 |               | Automatur 2                                                                                                    | å 1 Salet bes, 115500 Allet | 9   |
| S & serious                           | - C           | No. Spanifier                                                                                                    | à A to Pulle hand           | 9 0 |
| 0 1 empa                              |               | Scilarates 2                                                                                                    | o a terrate road            | 9   |
| 🕤 🏦 wirmoniz                          | <b>1</b> 11 - | Sectorates .                                                                                                    | à himiterium                | 9   |
| 🕞 🛔 40+40+0                           |               | Berlander T                                                                                                    | o the halfs hand            | 9   |
| · · · · · · · · · · · · · · · · · · · | -             | facilitation .                                                                                                    | o A feating the instant     | 9   |
| : 🕞 🛔 ecmola                          |               | Automation 2                                                                                                    | ó the matter based          | 9   |
| a 🕤 🛔 samara                          |               | Scilement -                                                                                                    | Ó K Settatis (seet)         | 9   |
| · · 1 stream                          |               | All and a second second | à i te traffe front         |     |

Aids in the diagnosis and management of asthma, one breath at a time.

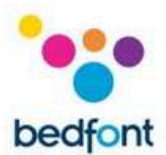

| tatat -       |       |                                                                                                    |                                  |     |
|---------------|-------|----------------------------------------------------------------------------------------------------|----------------------------------|-----|
|               | -     |                                                                                                    | * 🛢                              |     |
| 0 é ==        |       | Artheology and                                                                                                    | O TOMO DAY INSTITUTE ADALT       | 9   |
| • • : =       | 26.07 | Seda 3 Sedan                                                                                                    | 2 A Studiet String LUNICOL ANSIS | 9   |
| 0 à           |       | Bullgeration -                                                                                                    | å Alemata hund                   | 9   |
| + 2 0 1 ++    |       | and the second second se | 🗙 å statistic tittyten samt      | 9   |
| 0 û terr      |       |                                                                                                    | ô 1 brig sever 2512.5578 AMPE    | 9   |
| · · 1 x0m040  |       | 1 Seats an and by protocold                                                                                                    | à manage                         | 9   |
| r 💮 🛔 xomonu  |       |                                                                                                    | o inclusion                      | 9   |
| i 🕤 🛔 somariz |       | Constraint March                                                                                                    | à standarband                    | ۹ 🗉 |
| · 🕞 🛔 Normana |       | Surfaceases -                                                                                                    | å i herraterisanti               | 9 8 |
| e 💿 🛔 scenari |       | Automatics .                                                                                                    | ò statutation                    | 9   |
| e 🕞 💄 ecreana |       | Subjection 1                                                                                                    | à Statulaturel                   | 9   |
| z 🛞 🛔 samanz  |       | Scilenter 4                                                                                                    | à chinateland                    | 9 8 |
| · · · 1 somet |       | Automation Co.                                                                                                    | A condenset                      |     |

Alds in the diagnosis and management of asthma, one breath at a time.

Για να ολοκληρώσετε τον συγχρονισμό, κάντε κλικ στο κουμπί 'Συγχρονισμός' στην επάνω δεξιά γωνία του πίνακα. Μετά την ολοκλήρωση θα εμφανιστεί ένα αναδυόμενο παράθυρο.

| FeNOchart <sup>®</sup> |   |              |                              | ± 0 ♠ ⊅ |
|------------------------|---|--------------|------------------------------|---------|
| - 9                    |   |              | 9                            |         |
| : ⊙á==                 |   | Brillpender  | ő i tersitier letteteti eset | a a i   |
| · · : ···              | - | Automatica C | ô suinteinet                 | 9 0     |
| i 🛈 👌 Sant             |   | A-3          | o champarised                | 9       |
| · · · · · ·            |   | Sector 1     | ò A GA Aver Landred Martin   | Q (     |
| 0 à ==                 |   | Andrewson a  | o 1 sea ann 2012 ann Allta   | 9       |
| C L ADMOND             |   | Brillmann B  | å the hole hand              | 9       |
| C 1 semana             |   | Sullander 1  | å the Professional           | 9 0     |
| 🕤 💄 sement             |   | Selarates .  | å i terreteriord             | 9 0     |
| S S screek             |   |              | 6 tanknut                    | 9       |
| • 🛞 🛔 komorer          |   | Autority .   | ó manua                      | 9       |
| e 🕤 🛔 semen            |   | the Spinster | å standerset                 | Q 0     |
| a 🕤 🛔 komarta          |   | Automate 2   | a State from facility        | 9 0     |
| n (O 1 waar            |   | Bellander 🖬  | 6 standard                   | 9       |

Aids in the diagnosis and management of asthma, one breath at a time.

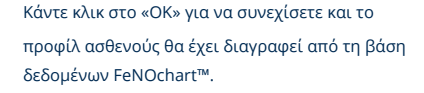

Διαγράψτε τις μετρήσεις από ένα υπάρχον προφίλ ασθενούς μέσω συγχρονισμού

Επιλέξτε τον ασθενή από τον οποίο θα διαγράψετε τα αποτελέσματα, από τη βάση δεδομένων FeNOchart™.

ΣΗΜΕΙΩΣΗ: Τα αποτελέσματα από το προτεινόμενο προφίλ ασθενούς θα διαγραφούν μόνο από τη βάση δεδομένων FeNOchart™. τα αποτελέσματα για το αντίστοιχο προφίλ θα παραμείνουν στη συσκευή NObreath®.

|         | 0.01                 |     |                       |                                 | 1       |
|---------|----------------------|-----|-----------------------|---------------------------------|---------|
| 0 ó 1   | -                    | -   | Ar Ipeator            | å Harolaan bettelere aante      | 9       |
| 0 : "   | 10<br>#              |     | Automatica D          | Ó † he hoffe found              | 9       |
| • • • • | m.                   |     | Referator •           | ô statutational                 | 9       |
| 0:4     | 2                    |     | Desire in Canadanan 🔹 | ò + Age Auder 11(11)/100 Accest | 90      |
| 0 à -   | -                    |     | N-Denation            | Ó They area. 2012/1018 AMPER    | a 🗉     |
| 01-     | 1 PROPERTY           |     | Autoritie ·           | ô itentitud                     | 9       |
| 01-     | ImpiQ                |     | Automatica 💽          | ô thinking                      | 90      |
| 01.     | LINOINE              | - C | Artistante P          | ô Ekindarland                   | Q []    |
| 01-     | -HOHU                |     | Arclandor 1           | à chimpine                      | 90      |
| 01-     | LANDING .            |     | Artiputer •           | à constitues                    | 9       |
| - 01-   | unional and a second |     | Scientist *           | o the materian                  | 9       |
| 01-     | India                |     | Sectores 4            | o Elsebutie loand               | 9       |
| 01-     | instal.              |     | Automation and        | à concerne                      | [9] III |

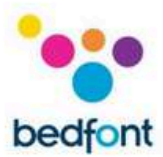

Στη συνέχεια, ενεργοποιήστε το συγχρονισμό αλλάζοντας το «No Operation» σε «Device to Database».

Βεβαιωθείτε ότι έχει επιλεγεί η λειτουργία 'CLEAR' καθώς αυτή θα διαγράψει τα αποτελέσματα εντός του αντίστοιχου προφίλ από τη βάση δεδομένων FeNOchart™. Βεβαιωθείτε ότι το προτεινόμενο προφίλ είναι το σωστό προφίλ για διαγραφή των αποτελεσμάτων ή αναζήτηση στη βάση δεδομένων για άλλο προφίλ.

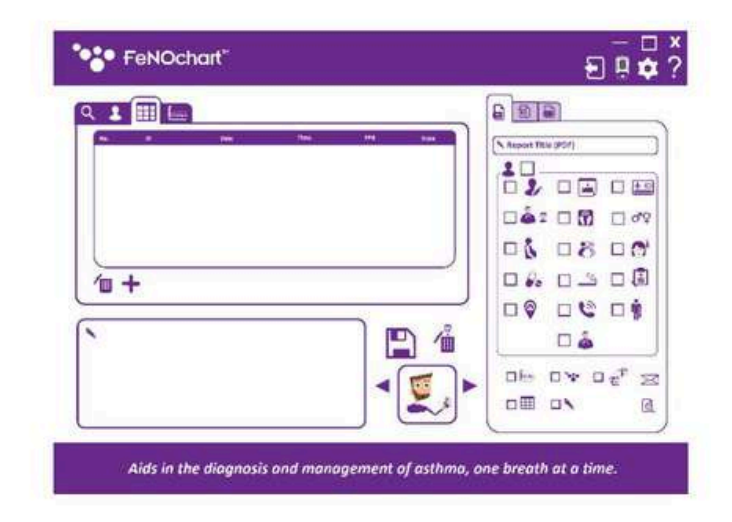

Για να ολοκληρώσετε τον συγχρονισμό, κάντε κλικ στο κουμπί 'Συγχρονισμός' στην επάνω δεξιά γωνία του πίνακα. Μετά την ολοκλήρωση θα εμφανιστεί ένα αναδυόμενο παράθυρο. Το προφίλ ασθενούς θα εξακολουθεί να υπάρχει στη βάση δεδομένων FeNOchart™ αλλά δεν θα έχει πλέον κανένα αποτέλεσμα.

| FeNOchart**    |       |                  |                                    | 88.0  |
|----------------|-------|------------------|------------------------------------|-------|
|                |       | - 3 6            | 8                                  | 1.2   |
| • • •          |       | Bellander C      | å i fære bere inførstet attel      | 9     |
| 0 : m          |       | Acipentia P      | o survitational                    | ۹ 🗊   |
| ⊙ <b>å</b> *** | oun - | Intia la Intiana | ô thathatariant                    | 90    |
| 0:+            |       | Automatica P     | å i sin baner littigtelten instant | 9     |
| () i see       |       | Automatics 2     | Ó 1 berg saves INTERIA AMER        | 90    |
| S 1 KOMBAU     |       | Artistic 1       | ô richardedaur                     | 9 0   |
| 0 1 x-104      |       | Automation and   | à the fight hand                   | 9     |
| 🕞 🛔 screater   |       | Belleville ·     | C to Materia                       | 9     |
| 🕤 🛔 screated   | 1     | Automatica and   | 6 Sumational                       | 9     |
| 🕞 🛔 semant     |       | Series -         | ó sumanua                          | 9 0   |
| 🛞 💄 screets    |       | Suttender -      | å sundanud                         | 8 0   |
| ତ 🛔 sonatu     |       | Automation a     | o the hold wined.                  | 9     |
| (i) 1 somers   | 1 m   | Surfacepton 2    | 6 innormal                         | Q (1) |

Δημιουργήστε ένα νέο προφίλ ασθενούς στο FeNOchart™ μέσω συγχρονισμού

Επιλέξτε τον ασθενή που θα συγχρονιστεί με τη βάση δεδομένων FeNOchart™. Εάν το FeNOchart™ δεν μπορεί να βρει/προτείνει ένα υπάρχον προφίλ στη βάση δεδομένων για συγχρονισμό, μπορεί να δημιουργηθεί.

Στη συνέχεια, ενεργοποιήστε το συγχρονισμό αλλάζοντας το «No Operation» σε «Device to Database». Βεβαιωθείτε ότι έχει επιλεγεί ηλειτουργία

«ΔΗΜΙΟΥΡΓΙΑ» για να δημιουργήσετε ένα νέο προφίλ στη βάση δεδομένων FeNOchart™.

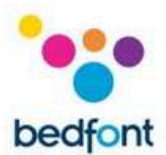

|                 |      | Notanation Inc. |                                                                                                    | <b></b>     |
|-----------------|------|-----------------|----------------------------------------------------------------------------------------------------|-------------|
| • ⊗ <b>ò ==</b> |      | Berlandler, S   | Distances instances asso                                                                                                    | 9           |
| 1               | · ·  | Arthretter ·    | i the matter band                                                                                                    | 9           |
| • ⊙ <b>å</b> ⊶  |      | helperter       | å These                                                                                                    | 90          |
| · 0 : +         |      | Sulproter 1     | ó energia latera de la compositiva de la compositiva de la composi | 9           |
| • ⊙ <b>ô</b> == |      | telante P       | Ó 1 brig bres distatore ellera                                                                                                    | 9           |
| i 🛛 🛔 semani    | - 20 | Suberin R       | 6 exemptions                                                                                                    | 9           |
| r 🛞 🛔 semenu    |      | Belgester       | å sambout                                                                                                    | 9           |
| i 🕤 🛔 semera    |      | hilpenter 4     | à standarband                                                                                                    | 9           |
| e 🕤 💄 Normana   |      | Sectorate V     | å i tertuforiund                                                                                                    | 9 8         |
| e 💮 🛔 scenari   |      | Arlandin 4      | ò statutetad                                                                                                    | 9           |
| n 🕞 🛔 erren     |      | Selander 1      | å Sterndenad                                                                                                    | 90          |
| a 🛞 🛔 samana    |      | Science 4       | å Charland                                                                                                    | 9 8         |
| u (i) 1 somet   |      | Automation D    | a candenet                                                                                                    | <b>[1</b> ] |

<u>e</u>]

Alds in the diagnosis and management of asthma, one breath at a time.

Για να ολοκληρώσετε τον συγχρονισμό, κάντε κλικ στο κουμπί 'Συγχρονισμός' στην επάνω δεξιά γωνία του πίνακα. Μετά την ολοκλήρωση θα εμφανιστεί ένα αναδυόμενο παράθυρο. Το προφίλ ασθενούς και οι ενδείξεις θα υπάρχουν τώρα τόσο στη συσκευή NObreath® FeNO όσο και στη συσκευή Βάση δεδομένων FeNOchart™.

Αντικαταστήστε τα αποτελέσματα σε ένα υπάρχον προφίλ μέσω συγχρονισμού

Επιλέξτε τον ασθενή με τον οποίο θα αντικαταστήσετε τα αποτελέσματα από τη βάση δεδομένων FeNOchart™.

ΣΗΜΕΙΩΣΗ: Τα αποτελέσματα από το προτεινόμενο προφίλ ασθενούς στο FeNOchart™

Η βάση δεδομένων θα αντικατασταθεί από τα αποτελέσματα για το αντίστοιχο προφίλ στη συσκευή NObreath®.

Στη συνέχεια, ενεργοποιήστε το συγχρονισμό αλλάζοντας το «No Operation» σε «Device to Database».

Βεβαιωθείτε ότι ηλειτουργία «ΑΝΤΙΚΑΤΑΣΤΑΣΗ» είναι επιλεγμένη ως αυτό θα αντικαταστήσει τα αποτελέσματα εντός του αντίστοιχο προφίλ από το FeNOchart™

βάση δεδομένων. Βεβαιωθείτε ότι το προτεινόμενο προφίλ είναι το σωστό προφίλ για διαγραφή των αποτελεσμάτων ή αναζήτηση στη βάση δεδομένων για άλλο προφίλ.

ΣΗΜΕΙΩΣΗ: Επιλέγοντας το πλαίσιο «Αντικατάσταση ονόματος προφίλ», το όνομα προφίλ στη βάση δεδομένων FeNOchart™ θα αντικατασταθεί επίσης για να ταιριάζει με το όνομα όπως εμφανίζεται στη συσκευή.

- 5 )

| 9                                     |        |                 |                                     |      |
|---------------------------------------|--------|-----------------|-------------------------------------|------|
| • • • • •                             | STAT . | Deve to bestern | Å Theotoxy) killiniti koksi         | 90   |
| © 2 ™                                 |        | Sullandes S     | 0 the Ports South                   | 9    |
| · · · • • •                           |        | Actional C      | Ô the                               | 9    |
| • : • : •                             |        | Automatica B    | 🗴 a dala dalaman tantastana assasti | ۹ 🗉  |
| 0 ó m                                 |        | tellarates      | 0 1 Serg lanes 25/12/1019 488756    | 9    |
| 🕒 💄 et maria                          |        | Scientin -      | ő telestálaat                       | 9    |
| 🕢 💄 kimona                            |        | Automatica D    | ô standstad                         | 9    |
| 🕤 🛔 kimatu                            |        | Scientica S     | ô the ment found                    | 9    |
| · · · · · · · · · · · · · · · · · · · |        | -               | 6 A Sumalic Sound                   | 9    |
| · 🕞 🛔 semina                          |        | Automation and  | 0 the Auffertunet                   | 9    |
| i 🕢 🛔 kommu                           |        | No. Opinior     | ô the Public hands                  | 9    |
| e 🕞 🛔 sernoise                        |        | Scipenter 2     | ô i ferhalte hand                   | 9 11 |
| a 🕢 🛔 warmana                         |        | Auflander D     | à indutation                        | Q 11 |

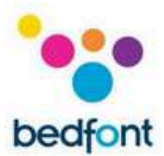

| 6 D             | 1 | Netherstein Rec. |                                 | . =      |
|-----------------|---|------------------|---------------------------------|----------|
| ⊙ <b>å</b>      |   | Artente S        | å a biele informationet         | 9        |
| · · : ···       |   | Automation .     | Ó the matter hand               | 9        |
| i 🛛 ò 🚥         |   | Sellensten       | å the                           | 9        |
| + 2 0 +         |   | Surfacedan -     | o experiment total and          | 9        |
| • ⊙ <b>ò</b> == |   | tellerator P     | Ö 1 berg beres 2512 berg Allers | 9        |
| 1 🕤 💄 xomore    |   | Surgestion V     | 6 summer                        | 9        |
| r 🛞 🛔 semena    |   | Belljender 💌     | å the field in sold             | 9        |
| i 🕤 🛔 semartz   |   | Sulprater .      | o 3 to Party Local              | 9        |
| r 🛞 🛔 wirmings  |   | Sectores -       | o the holds haved               | 9 8      |
| e 💿 🛔 screate   |   | Automatica .     | ů <sup>z te traffe board</sup>  | 9        |
| e 🛞 🛔 errere    |   | Sultander P      | ô Statulatured                  | 90       |
| u 🛞 🛔 samana    |   | Scilorator .     | o the first land                | 9 8      |
| tama 1 (9) 1    |   | Automatica D     | A condenset                     | <b>A</b> |

Για να ολοκληρώσετε τον συγχρονισμό, κάντε κλικ στο κουμπί 'Συγχρονισμός' στην επάνω δεξιά γωνία του πίνακα. Θα εμφανιστεί ένα αναδυόμενο παράθυρο μετά την ολοκλήρωση. Οι μετρήσεις του προφίλ ασθενούς (και το όνομα εάν είναι επιλεγμένο) θα έχουν πλέον αντικατασταθεί στη βάση δεδομένων FeNOchart™ να ταιριάζει με αυτά του αντίστοιχου προφίλ στη συσκευή NObreath®.

# Βίντεο με οδηγίες

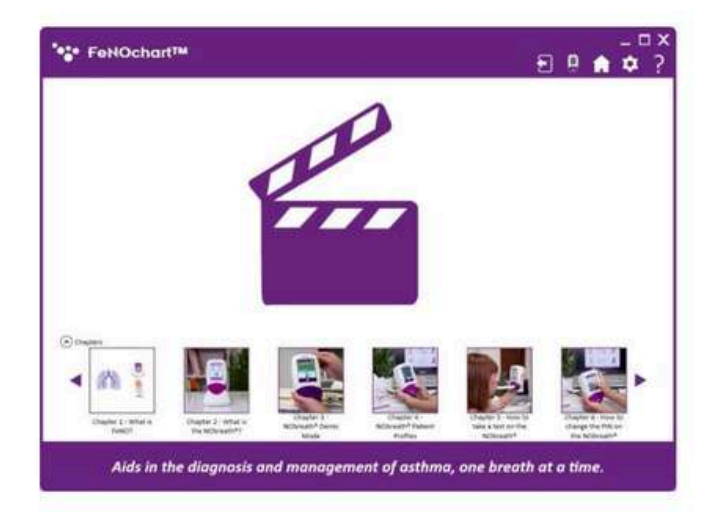

Τα βίντεο «How-To» της συσκευής NObreath® FeNO περιλαμβάνονται αυτόματα στο λογισμικό FeNOchart™. Για να δείτε τη λίστα των βίντεο, κάντε κλικ στο εικονίδιο «Αναπαραγωγή» και επιλέξτε το βίντεο που θέλετε για αναπαραγωγή.

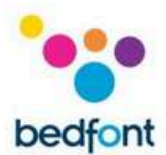

# Κάνοντας τεστ αναπνοής

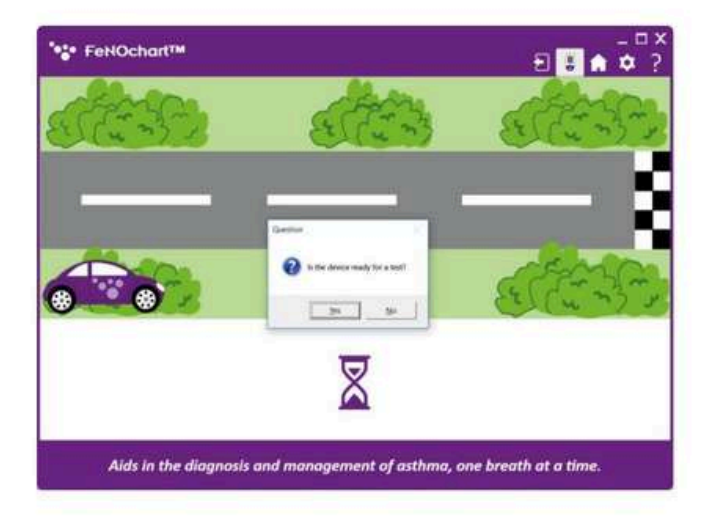

Για να κάνετε ένα τεστ αναπνοής, κάντε κλικ είτε στο "Ενηλίκων Τεστ αναπνοής» ή«Δοκιμή αναπνοής παιδιού» από το αρχική οθόνη. Ακολουθήστε τις οδηγίες στην οθόνη για να ολοκληρώσετε το τεστ αναπνοής.

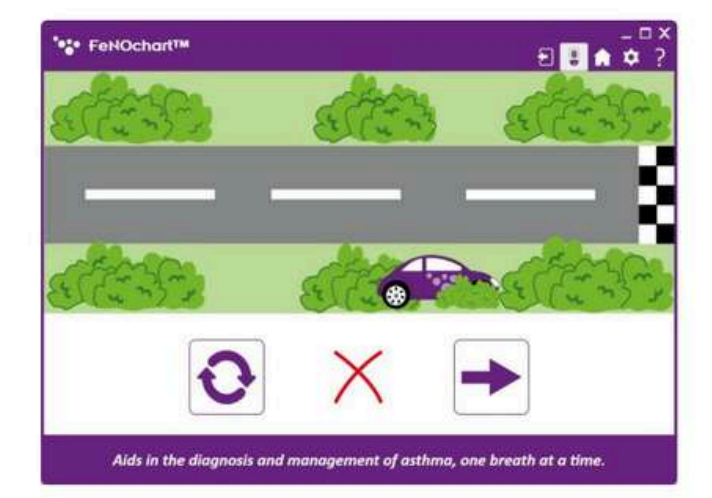

Ένα ανεπιτυχές τεστ αναπνοής θα δείξει κόκκινο 'x'.

Για να δοκιμάσετε ξανά το τεστ αναπνοής κάντε κλικ στο εικονίδιο «Επανάληψη» ή κάντε κλικ στο «Βέλος» για να συνεχίσετε στα αποτελέσματα.

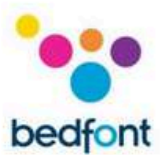

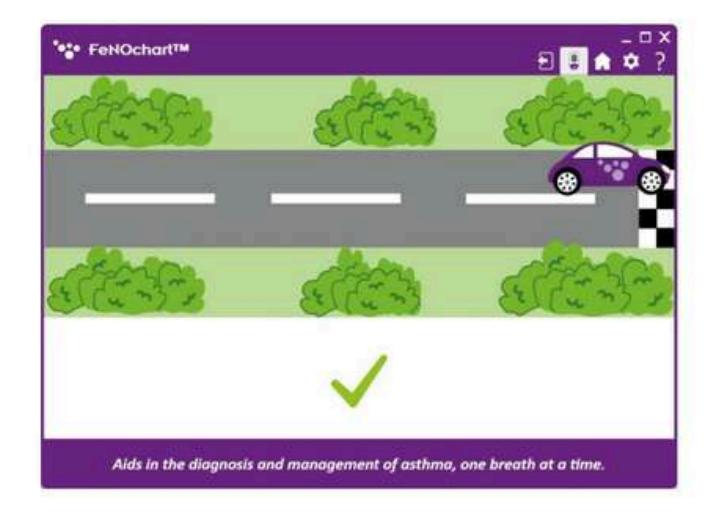

Ένα επιτυχημένο τεστ αναπνοής θα εμφανιστεί με ένα πράσινο τσιμπούρι.

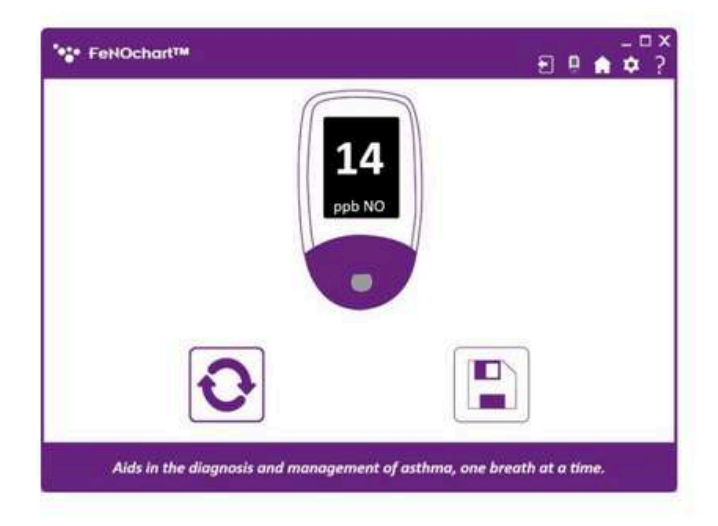

Το αποτέλεσμα θα εμφανιστεί στη συνέχεια στην οθόνη. Κάντε κλικ στο εικονίδιο «Επανάληψη» για να κάνετε μια νέα εξέταση ή στο εικονίδιο «Αποθήκευση» για να αποθηκεύσετε το αποτέλεσμα στο προφίλ ενός ασθενούς.

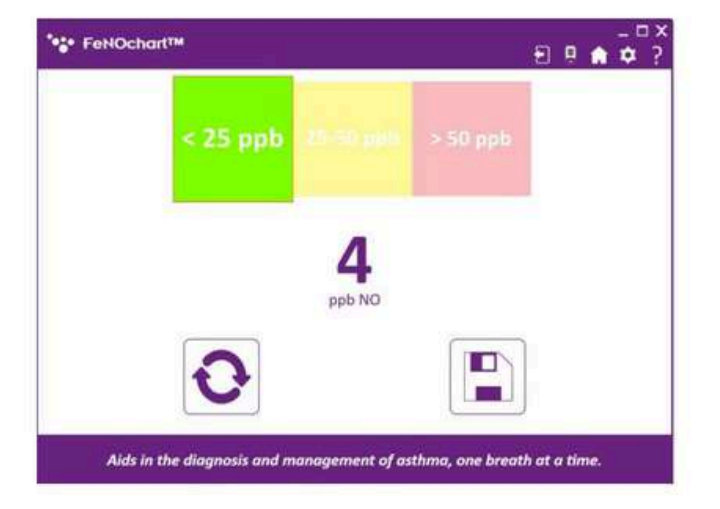

Επιλέξτε έναν ασθενή από τη λίστα για να αποθηκεύσετε το αποτέλεσμα στο προφίλ του.

ΣΗΜΕΙΩΣΗ: Εάν κάνετε τεστ αναπνοής ενηλίκων, θα αναφέρονται μόνο τα προφίλ ενηλίκων ασθενών.

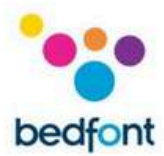

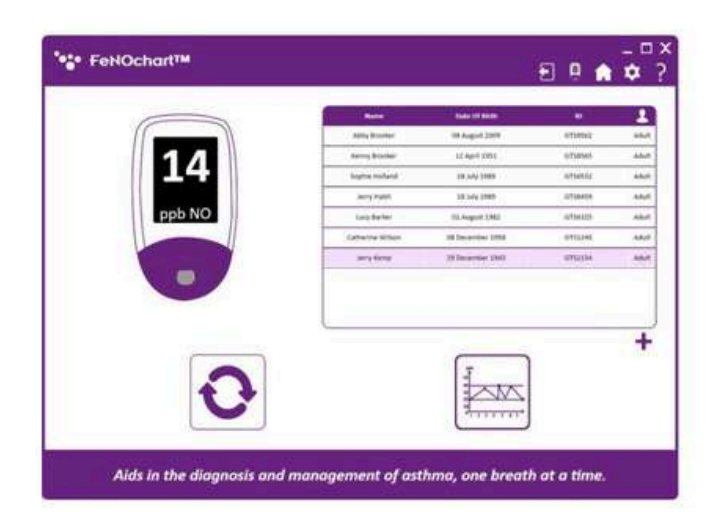

Μόλις το αποτέλεσμα αποθηκευτεί στο προφίλ ενός ασθενούς, μπορεί να πραγματοποιηθεί μια άλλη εξέταση κάνοντας κλικ στο κουμπί επανάληψης δοκιμής ήκάντε κλικ στο εικονίδιο «Γράφημα» για να δείτε το γράφημα των αποτελεσμάτων στο προφίλ του ασθενούς.

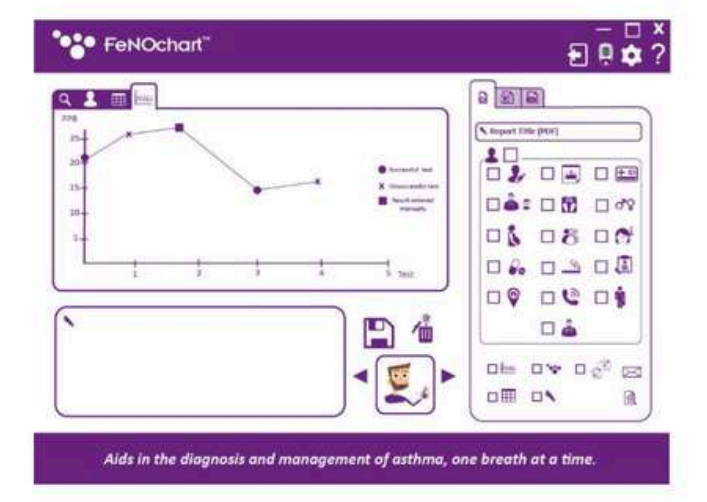

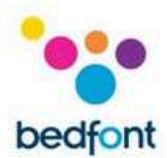

Δημιουργία Αναφορών

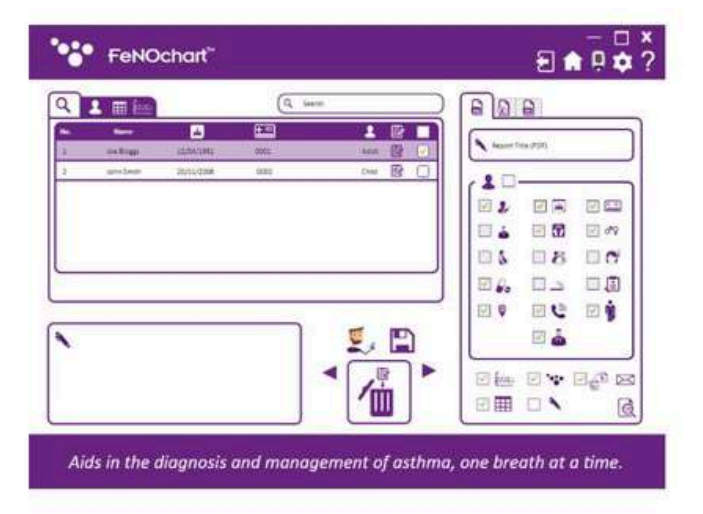

Μόλις ολοκληρωθεί μια δοκιμή και αποθηκευτεί σε ένα προφίλ, μπορεί να δημιουργηθεί μια αναφορά. Επιλέξτε το απαιτούμενο προφίλ ασθενούς και, στη συνέχεια, επιλέξτε τα κριτήρια αναφοράς που πρόκειται να συμπεριληφθούν. Υπάρχουν επίσης επιλογές για να συμπεριλάβετε ένα

γράφημα των αποτελεσμάτων, τον πίνακα

αποτελεσμάτων, το λογότυπο της εταιρείας και πρόσθετες

σημειώσεις στην αναφορά. Υπάρχει επίσης ηεπιλογή δημιουργίας σύντομης αναφοράς, η οποία περιλαμβάνει μόνο τα αποτελέσματα του ασθενούς. Εάν επιθυμείτε μια σύντομη αναφορά, επιλέξτε αυτήν την επιλογή και, στη συνέχεια, είτε το εικονίδιο φακέλου για να δημιουργήσετε μια αναφορά με τη μορφή email, είτε το εικονίδιο προβολής

εγγράφων για μια αναφορά σε μορφή αρχείου PDF.

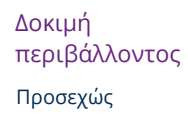

# Επιλογές συσκευής

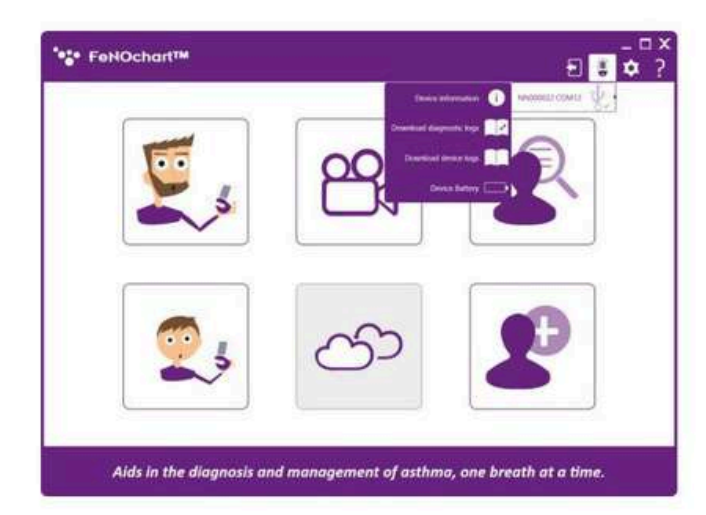

# Όταν μια συσκευή NObreath® είναι συνδεδεμένη στο λογισμικό

FeNOchart™, το εικονίδιο 'NObreath®' θα εμφανιστεί στην

επάνω δεξιά γωνία.

Κάνοντας κλικ σε αυτό και τοποθετώντας το δείκτη του ποντικιού πάνω από τη

συσκευή θα εμφανιστούν οι ακόλουθες επιλογές:

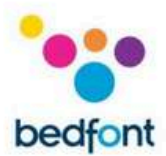

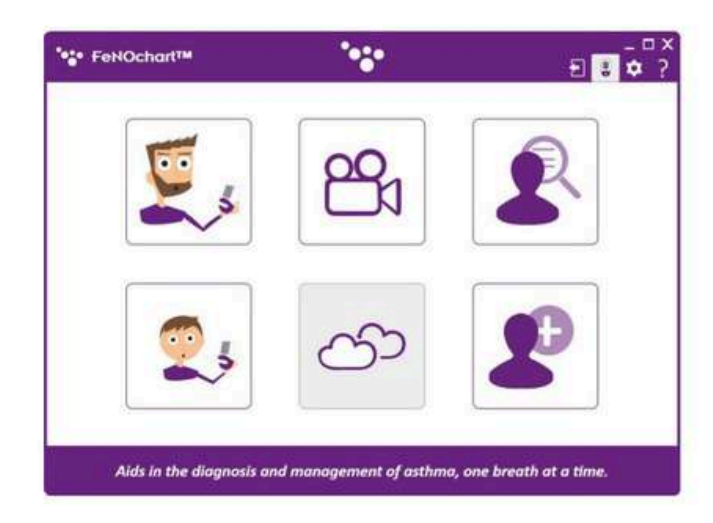

ΣΗΜΕΙΩΣΗ: Όταν μεταφέρονται δεδομένα από το NObreath® στον υπολογιστή, για παράδειγμα κατά τη λήψη τυχόν αρχείων καταγραφής από το μενού Επιλογές συσκευής, το λογότυπο Bedfont® θα αναβοσβήνει στο επάνω μέρος του παραθύρου.

# Ρυθμίσεις λογισμικού

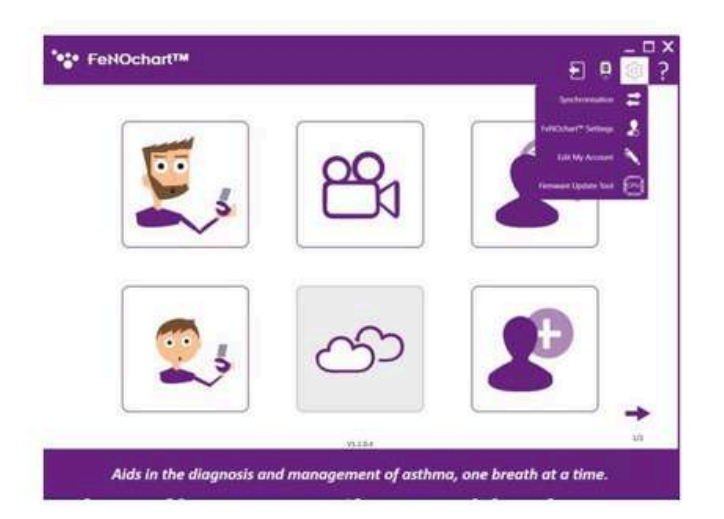

Στις ρυθμίσεις λογισμικού, μπορείτε να αλλάξετε τα προεπιλεγμένα κριτήρια για τα προφίλ και τις αναφορές ασθενών και πολλά άλλα. Για να αποκτήσετε πρόσβαση σε αυτές τις επιλογές, κάντε κλικ στο εικονίδιο "Ρυθμίσεις" στην επάνω δεξιά γωνία του παραθύρου.

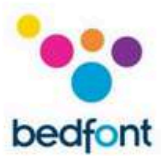

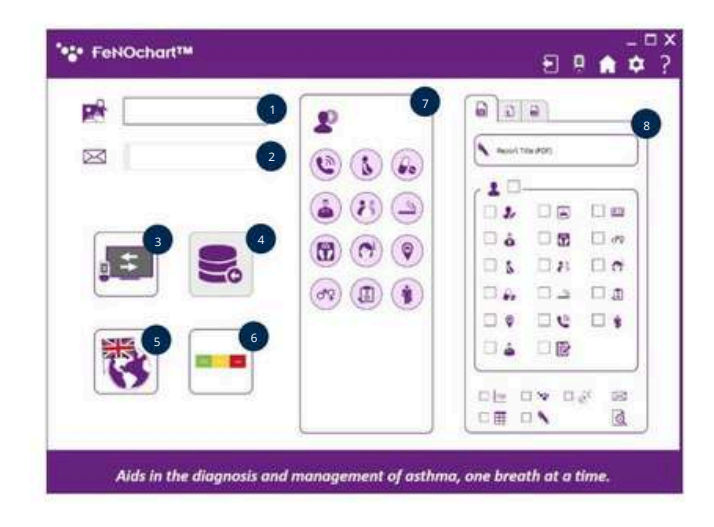

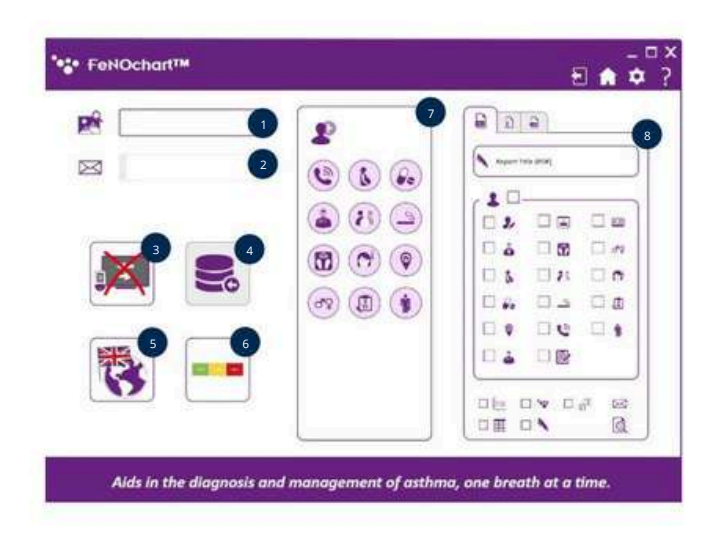

#### Ρυθμίσεις FeNOchart™

- 1. Ορίστε το προεπιλεγμένο λογότυπο αναφοράς
- Ορίστε την προεπιλεγμένη διεύθυνση email (προσεχώς)
- 3. Ενεργοποιήστε/απενεργοποιήστε τον κατοπτρισμό οθόνης
- 4. Εισαγωγή βάσης δεδομένων (προσεχώς)
- 5. Αλλάξτε τη γλώσσα λογισμικού
- Ενεργοποίηση/απενεργοποίηση ερμηνείας αποτελεσμάτων (προσεχώς)
- 7. Αλλάξτε τα προεπιλεγμένα κριτήρια προφίλ ασθενούς
- 8. Αλλάξτε τα προεπιλεγμένα κριτήρια αναφοράς

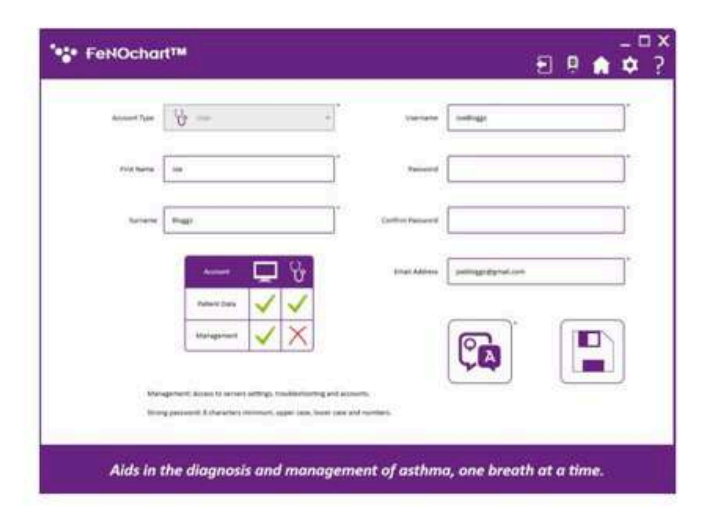

#### Επεξεργασία λογαριασμού χρήστη

Από εδώ, οι χρήστες μπορούν να αλλάξουν τον κωδικό πρόσβασής τους ήερωτήσεις και απαντήσεις ασφαλείας.

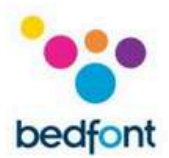

| 1                                                                                                    |               |  |
|----------------------------------------------------------------------------------------------------|---------------|--|
| Denice information<br>Ten Device Provident<br>Provident v123<br>Personal v123<br>Personal V123<br>Personal Provident<br>Provident<br>Resource Version | Current Touje |  |
|                                                                                                    |               |  |

# Εργαλείο ενημέρωσης υλικολογισμικού

Όταν το υλικολογισμικό NObreath® χρειάζεται ενημέρωση, αυτό μπορεί να γίνει επιλέγοντας το Εργαλείο ενημέρωσης υλικολογισμικού από το μενού ρυθμίσεων λογισμικού.

ΣΗΜΕΙΩΣΗ: Στην πρώτη περίπτωση, το Εργαλείο ενημέρωσης υλικολογισμικού πρέπει να εγκατασταθεί ακολουθώντας τις οδηγίες στην οθόνη. Κάθε φορά μετά, επιλέγοντας το Εργαλείο ενημέρωσης υλικολογισμικού από το μενού Ρυθμίσεις λογισμικού θα ανοίξει απλώς το πρόγραμμα.

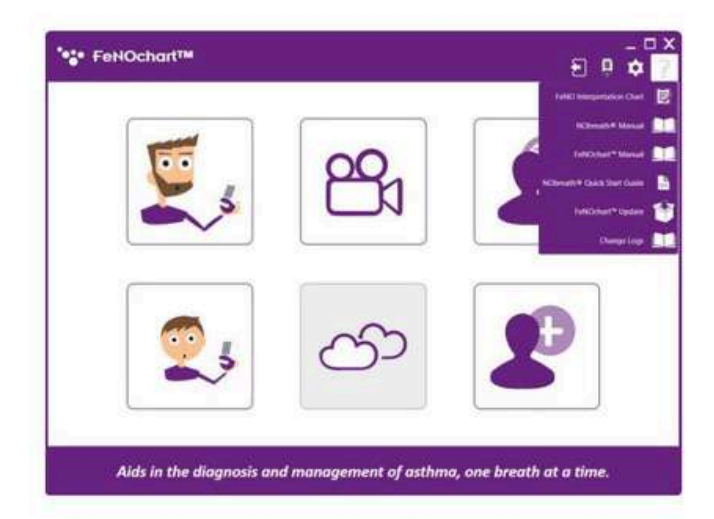

# Μενού βοήθειας

Μπορείτε να αποκτήσετε πρόσβαση στο μενού βοήθειας κάνοντας κλικ στο εικονίδιο «Ερωτηματολόγιο» στην επάνω δεξιά γωνία της οθόνης. Από εδώ, μπορείτε να κάνετε λήψη χρήσιμων εγγράφων και το FeNOchart™ μπορεί να ελέγξει για ενημερώσεις λογισμικού.

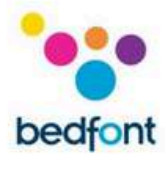

# Επεξήγηση εικονιδίων

| Όνομα(α) ασθενούς                     | 20       | Γένος                                                  | ď₽      | Επάγγελμα                                        | Ŵ  |
|---------------------------------------|----------|--------------------------------------------------------|---------|--------------------------------------------------|----|
| Παιδικό προφίλ                        | 01       | Φάρμακο                                                |         | Συνταγές                                         | ţ. |
| Ημερομηνία γεννήσεως                  |          | Κατάσταση εγκυμοσύνης                                  | 2       | Πρόσθετες σημειώσεις                             |    |
| Αριθμός τηλεφώνου                     | 6        | Κατάσταση καπνίσματος                                  | 5       | Επόμενη ενέργεια                                 |    |
| Ταυτότητα ασθενούς                    | +        | Εθνότητα                                               | 8       | Προηγούμενη ενέργεια                             | ◄  |
| Γιατρός                               |          | Διεύθυνση                                              |         | Εκτός                                            |    |
| Προφίλ ενηλίκων                       | 0        | Συμπτώματα                                             |         | Διαγραφή προφίλ<br>ασθενούς                      |    |
| Βάρος                                 |          | Συμπεριλάβετε τον πίνακα<br>αποτελεσμάτων στην αναφορά |         | Προβολή πίνακα του<br>αποτελέσματα               |    |
| Συμπεριλάβετε γράφημα<br>στην αναφορά | 1        | Συμπεριλάβετε το λογότυπο<br>στην αναφορά              | ****    | Αναφορά μέσω email                               | X  |
| Τεστ αναπνοής ενηλίκων                | E State  | Παιδικό τεστ αναπνοής                                  | 2.      | Προβολή γραφήματος<br>αποτελεσμάτων              |    |
| Προεπισκόπηση αναφοράς                | Q        | Δείτε επιπλέον<br>σημειώσεις                           |         | Προβολή βάσης<br>δεδομένων ασθενών               | Q  |
| Διαγραφή αποτελέσματος                | 1        | Προβολή προφίλ<br>ασθενούς                             | 8       | Προσθέστε ένα αποτέλεομα<br>με μη αυτόματο τρόπο | +  |
| Ημερομηνία                            | MAY<br>9 | Φορά                                                   | $\odot$ | Σύντομη αναφορά                                  |    |

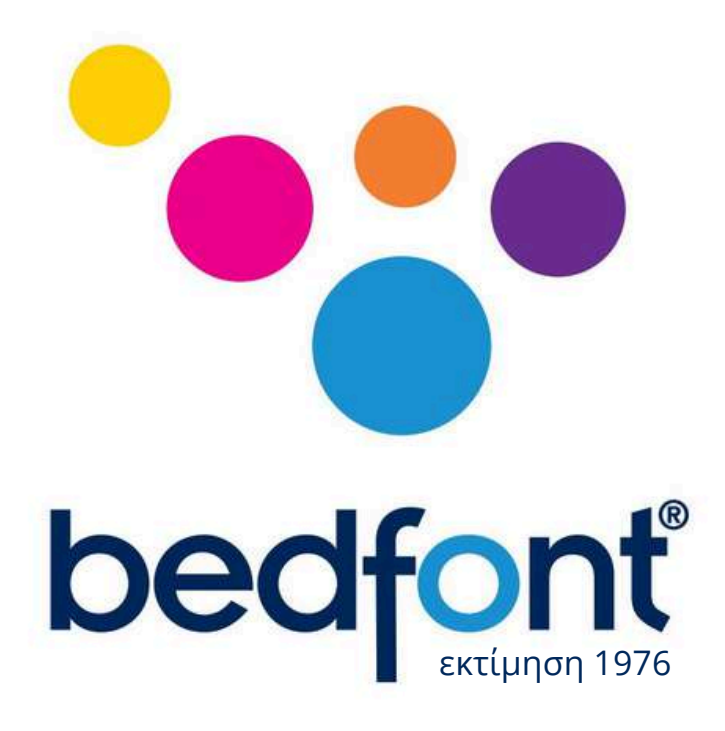

# Παγκόσμιοι ηγέτες στην ανάλυση αναπνοής.

Επισκεφτείτε τη διεύθυνση www.bedfont.com/resources για να προβάλετε αυτό το έγγραφο σε άλλες γλώσσες.

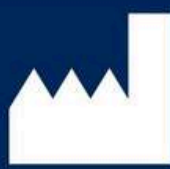

Bedfont® Scientific Ltd. Station Road, Harrietsham, Maidstone, Kent, ME17 1JA Αγγλία Τηλ: +44 (0)1622 851122 Φαξ: +44 (0)1622 854860 Email: ask@bedfont.com Ιστότοπος: www.bedfont.com

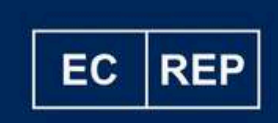

Στίβεν Ρόου Cristimar E4-1 Ave Juan Carlos I Los Cristianos, Arona, 38650 Santa Cruz de Tenerife, Ισπανία

© Bedfont® Scientific Limited 2023

Τεύχος 7 -Απρίλιος 2023, Αρ. Μέρους: HLAB776 Bedfont® Scientific Limited διατηρεί το δικαίωμα να αλλάξει ή να ενημερώσει τη βιβλιογραφία του χωρίς προηγούμενη ειδοποίηση.

Εγγεγραμμένος σε: Αγγλία και Ουαλία. Αριθμός εγγραφής: 1289798

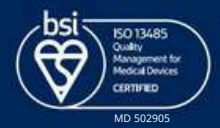